### FEM 基礎課題

Lu

株式会社日本アムスコ 名古屋 CAE 技術室

### 目次

| 1. | FEM 基礎課題の流れ             | .3 |
|----|-------------------------|----|
| 2. | 課題                      | .4 |
| I  | ■課題1 ブロックの圧縮            | .4 |
|    | ブロックへの拘束条件の考え方          | .5 |
|    | FEMAP での入力              | .6 |
|    | Nastran への書出し (FEMAP)   | .7 |
|    | Nastran Bulk Data の構成   | .8 |
|    | Nastran での計算実行          | .9 |
|    | Nastran のエラー確認          | 10 |
|    | Nastran 結果の読込み (FEMAP)  | 11 |
|    | 結果表示(FEMAP)             | 12 |
|    | 理論値との比較 (材料力学を基に手計算を行う) | 13 |
|    | ABAQUS への書出し (FEMAP)    | 15 |
|    | ABAQUS インプットファイルの構成     | 17 |
|    | ABAQUS での計算実行           | 18 |
|    | ABAQUS 結果の読込み (FEMAP)   | 19 |
| I  | ■課題2 板の曲げ(梁モデル)         | 20 |
| I  | ■課題3 板の曲げ(シェルモデル)       | 21 |
|    | 等分布荷重の定義 (エッジ上)         | 22 |
| I  | ■課題4 板の曲げ(ソリッド)         | 23 |
|    | 等分布荷重の定義 (サーフェス上)       | 24 |
|    | 理論値との比較 (材料力学を基に手計算を行う) | 25 |
| I  | ■課題 5 板の曲げ(メッシュサイズ比較)   | 27 |
|    | 結果比較                    | 28 |
| I  | ■課題 6 板の引張り             | 29 |
|    | 理論値との比較 (材料力学を基に手計算を行う) | 30 |
| I  | ■課題7 板のねじり              | 31 |
|    | 剛体要素の作成方法               | 32 |
|    | 理論値との比較(材料力学を基に手計算を行う)  | 33 |

| ■課是 | 題8 板のせん断              |    |
|-----|-----------------------|----|
| 理諸  | 論値との比較(材料力学を基に手計算を行う) | 35 |
| ■演習 | 習問題 丸棒のねじり            |    |

1. FEM 基礎課題の流れ

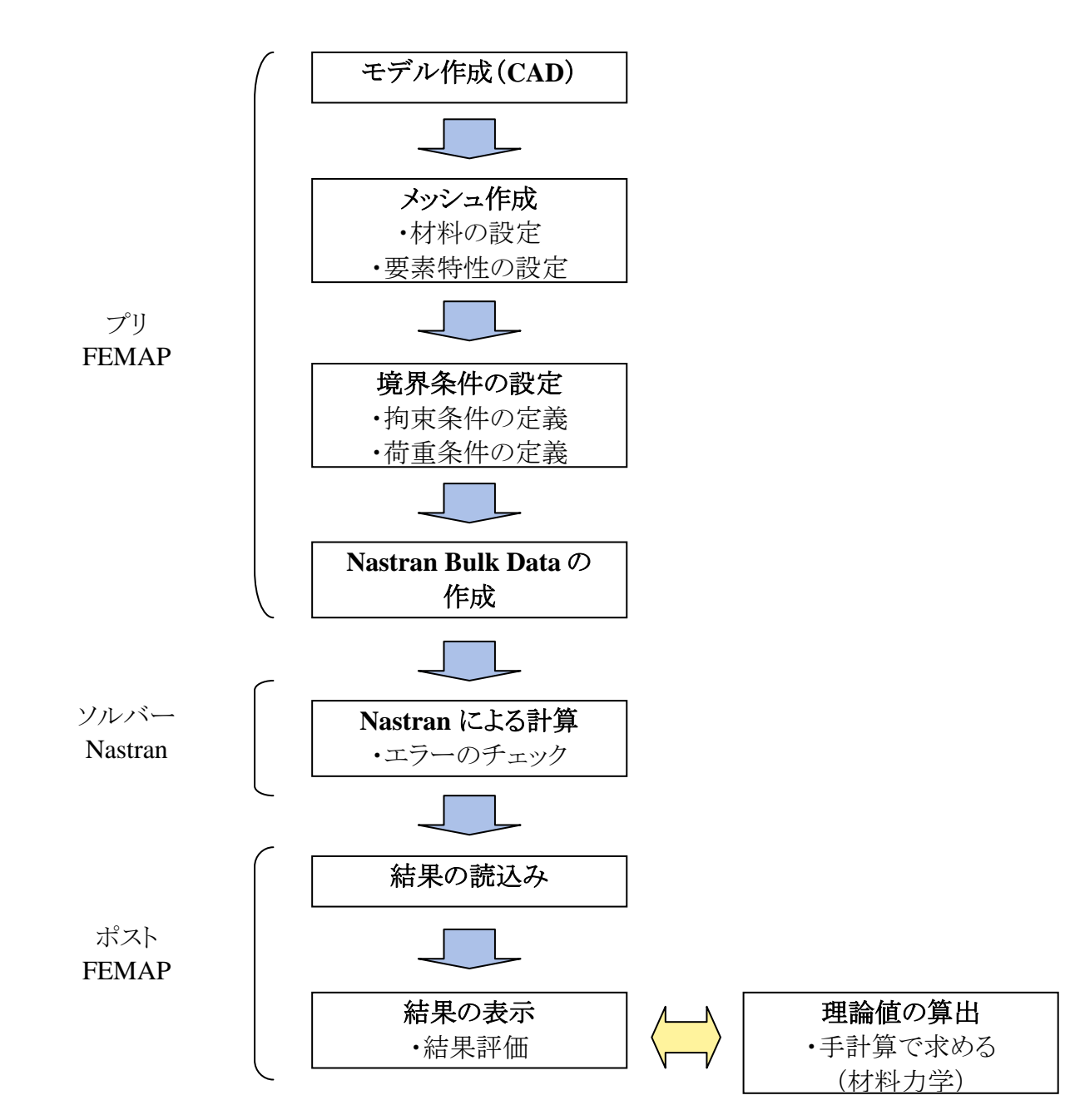

FEM 基礎課題は以下の工程に沿って各課題を実施します。

FEM により求めた解を手計算で求めた理論値と比較し、結果の妥当性を判断します。

#### 2. 課題

#### ■課題1 ブロックの圧縮

下記のモデルに対し、以下の条件を定義して解析を行います。 ・ソリッド要素で作成

・境界条件として、上面に圧縮荷重、底面に拘束を定義 ソルバーは Nastran、および Abaqus を使用します。 また、材料力学を基に応力値、変形量を求め、FEM の結果と比較してみましょう。

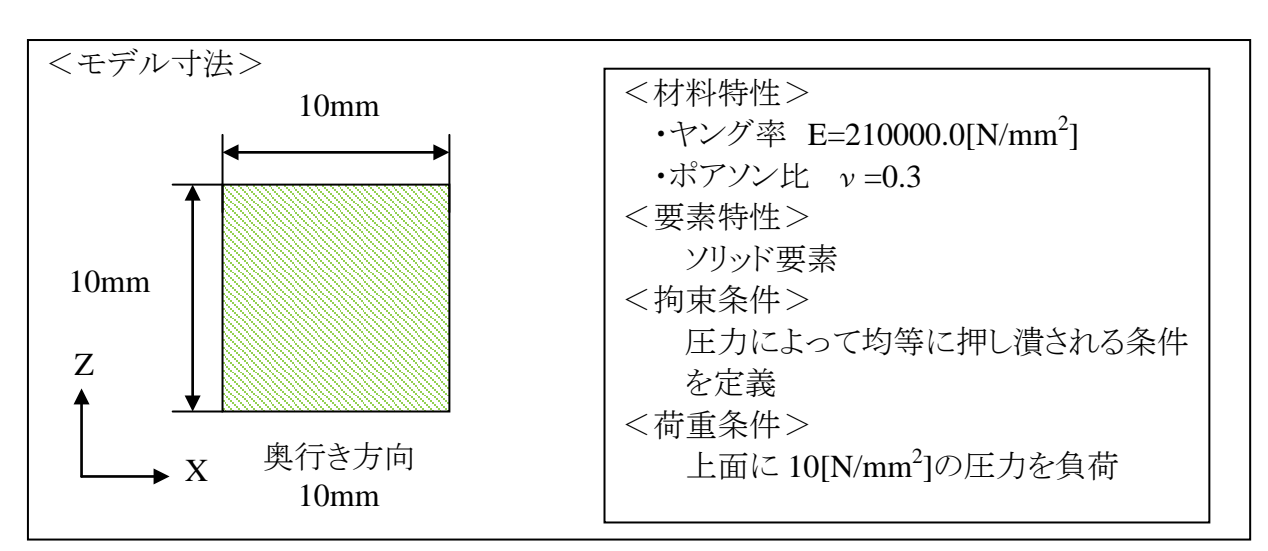

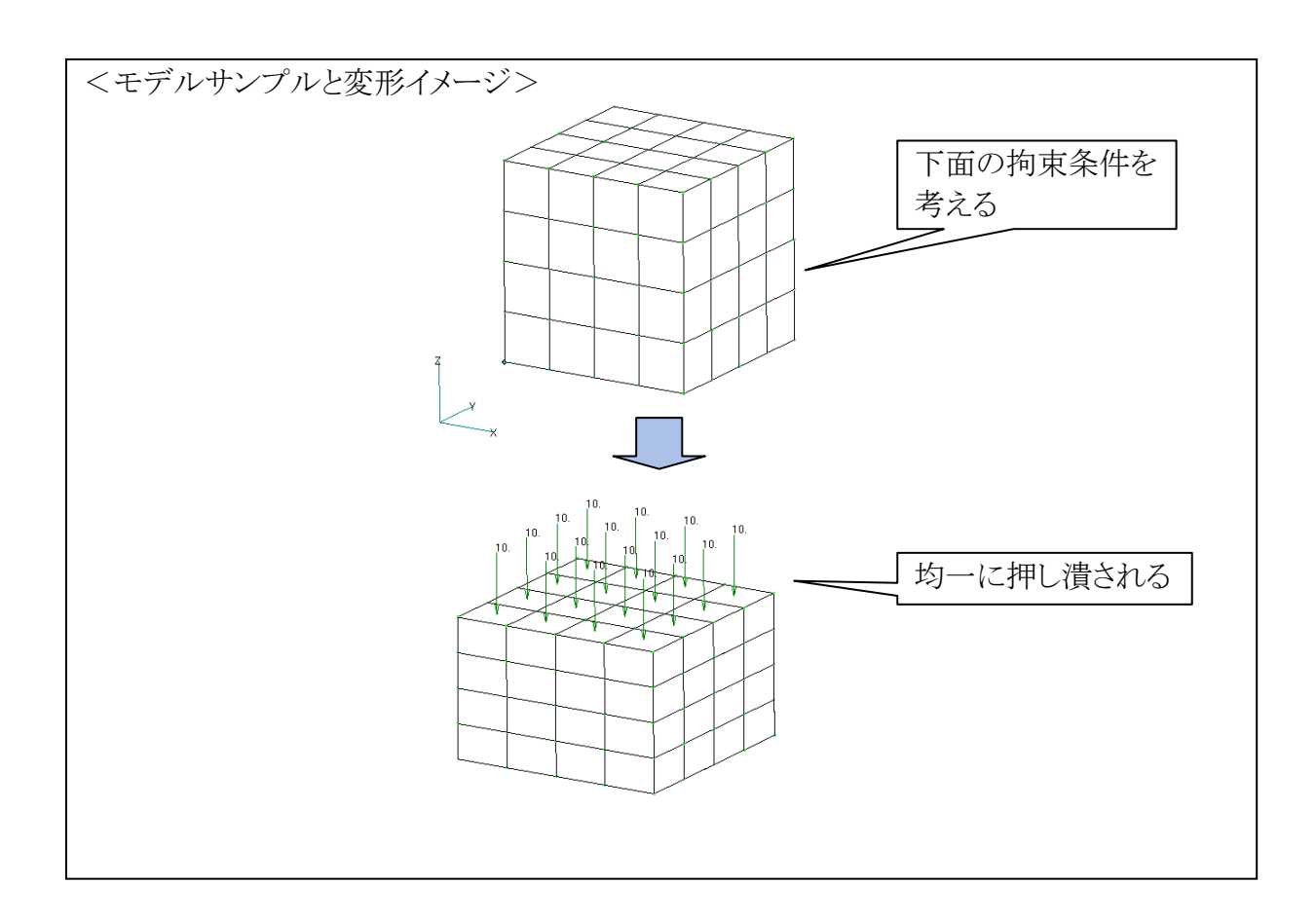

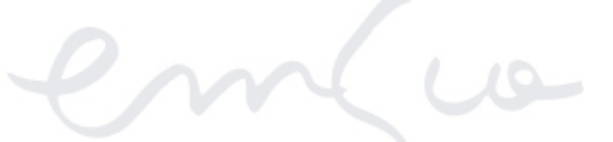

#### ブロックへの拘束条件の考え方

ブロックの底面を完全拘束しては均一に押し潰されるような変形を得ることは できません。

ブロックが均一に押し潰されるような拘束条件は、以下のように定義する必要が あります。

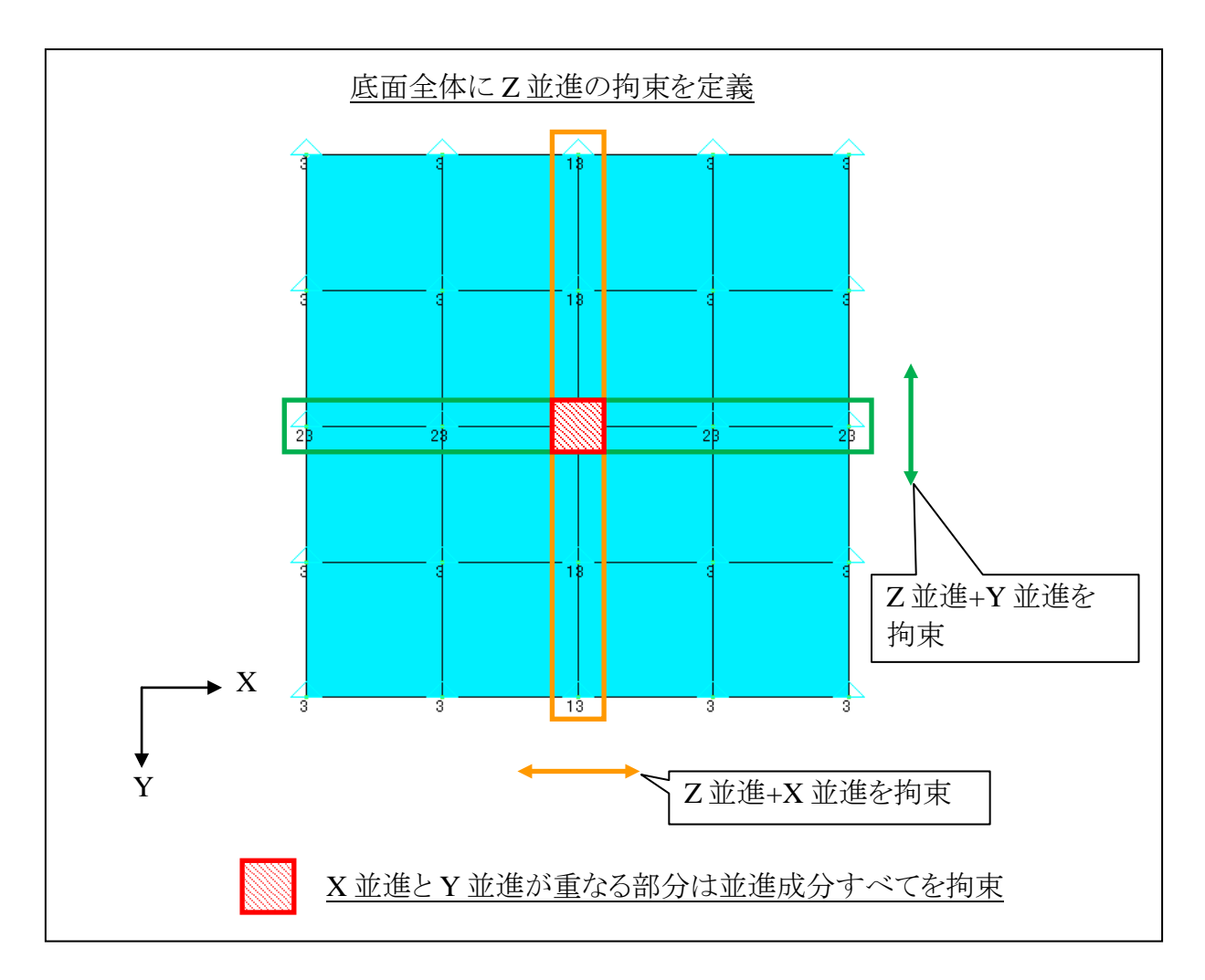

# FEMAP での入力

#### ・ 材料特性フォーム:ヤング率、ポアソン比を入力

| 初初初日ンオーム・インノー、ハウノンにとハウ」                                              |                       |                        |                                    |         |                                                  |                          |
|----------------------------------------------------------------------|-----------------------|------------------------|------------------------------------|---------|--------------------------------------------------|--------------------------|
| 等方性材料の定義                                                             |                       |                        |                                    |         |                                                  |                          |
| ID 1 \$111                                                           | Φ                     |                        | カラー( <u>C</u> )  55                | Л°レット   | V1†@ 1                                           | \$17°(P)                 |
| 剛性<br>縦弾性率, <u>E</u><br>せん断弾性率, <u>G</u><br>ホ <u>アソン比, nu</u><br>熱特性 | 210000.0<br>0.<br>0.3 | 制限応<br>引張<br>圧縮<br>せん断 | 力(R)<br>[0.<br>[0.<br>[0.          | 質構<br>基 | 量密度(N)<br>造減衰比(M), 2C,<br>準温度( <u>F</u> )        | 0.<br>/Co<br>0.<br>0.    |
| 線膨張率. <u>a</u><br>熱伝導率. <u>k</u><br>比熱( <u>H</u> ), Cp<br>発熱密度       | 0.<br>0.<br>0.<br>0.  |                        | 非線形 >>       相転移 >>       熱光学特性 >> |         | 読込み( <u>D</u> )<br>エ <sup>い。</sup><br><u>Q</u> K | 保存(S)<br>-(Y)<br>_ キャンセル |

#### ・ 拘束入力フォーム:拘束方向の指定

| ノード拘束/自由度の設定        |          |                  |              |                   |          |
|---------------------|----------|------------------|--------------|-------------------|----------|
| 拘束セット 1             | Untitled |                  |              |                   |          |
| カラー(C) 120 ハッレット(P) |          | 1                | 座標系(Y) 0.全   | 全体直交座標系           | -        |
| 自由度( <u>D</u> OF)   |          |                  | X 97XHI (X)  | X 72592349(A)     |          |
| TX 🔽 YY 🔽 TZ        | 完全①      | <u> ビン(N)</u>    | Y \$278kU(S) | Y 7') #V/(V)(T)   | <u> </u> |
| RX RY RZ            | 自由④      | 回転なし( <u>R</u> ) | 7.5501/2)    | 77777777777       | キャンセル    |
|                     |          |                  | <u> </u>     | <u>Z 70790000</u> |          |

#### ・ 荷重入力フォーム:荷重タイプの選択、及び荷重値の入力

| エレメント への荷重設          | e 🛛 🛛                                                                                                    |
|----------------------|----------------------------------------------------------------------------------------------------|
| 荷重セット 1              | Untitled                                                                                                    |
| カラー( <u>C</u> ) 10   | パレット(P) レイヤ(L) 1 座標系(2) 0全体直交座標系                                                                                                    |
| 分布荷重<br>上力<br>温度<br> | 方向(0)         パッパ(M)           ● エレメントのフェイスに垂直         ● 定数(M)           ● ハッカに沿って         ● 定数(M)           ● カーフゴに沿って         ● 変数           ● ギー面の法線         指定(S)           荷重         値(M)           ● 見数依存           「圧力」10.0         0.なし |
| □ コーナー位置<br>□ 方向の指定  | <u>QK</u> ++>tell                                                                                                    |
| -                    | 単位面積当たりに加わる力<br>を指定                                                                                                    |

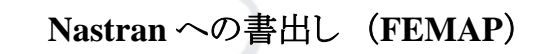

メニューより、「ファイル→エクスポート→解析モデル」を選択。

| ドリスポート       ドレー         ドリイワロー」 IMPRIFI       ALGOR         A ABAULS       ALGOR         A ANN'S       CALAGER         NASTRAN       CALAGER         NASTRAN       CODA/SPB         NMSC.Nastran       CODA/SPL         STROA/G       MSC/PAL 2         STROA/G       MSC/PAL 2         STROA/G       MSC/PAL 2         STROA/G       MSC/PAL 2         STROA/G       MSC/PAL 2         STROA/G       MSC/PAL 2         STROA/G       MSC/PAL 2         STROA/G       MSC/PAL 2         STROA/G       MSC/PAL 2         STROA/G       MSC/PAL 2         STROA/G       MSC/PAL 2         STROA/G       MSC/PAL 2         STROA/G       MSC/PAL 2         STROA/G       MSC/PAL 2         OK       * HYUK | エクスホート メソ<br>解析セットの出<br>アウティフな解<br>[0.なし<br>解析セットの<br>解析セットの | ない<br>5カ<br>新セット(A)<br>の作成/編集(C)<br>デルの手動作成(M)                                                                                                    | •           •           •           •           •           • |                                     |
|----------------------------------------------------------------------------------------------------|--------------------------------------------------------------|----------------------------------------------------------------------------------------------------|---------------------------------------------------------------|-------------------------------------|
| COSMOS     GENESIS     MARC     MARC     MAC     MSC/PAL 2     SINDA/G     MTAB*STRESS     FEMAP 1.3-1-57ル     STAAD     DEAS     STARDYNE     PATRAN     OK     4*ンセル                                                                                                    | エクスホ<br>解析<br>タイフ<br>C<br>C<br>C                             | ペート<br>フロがラムのデータ書式<br>ペロン 1.直軸程析<br>ABAQUS C ALC<br>ANSYS C CA<br>FEMAP Structural<br>NASTRAN                                                                 | ス<br>SOR<br>EFEM<br>A/SPBD<br>を選択                             | AN にチェックを入れ、<br>から<br>「MSC.Nastran」 |
|                                                                                                    |                                                              | INDEXTREMENT C CO<br>LS-DYNA3D C GE<br>MARC C MS<br>SINDA/G C MS<br>SINDA/G C MT<br>FEMAP ニュートラル C ST.<br>I-DEAS C ST.<br>PATRAN C ST.<br>CSV形定式 C WE<br>OK キ | SMOS<br>NESIS<br>C/PAL 2<br>AB*STRESS<br>AAD<br>ARDYNE<br>CAN |                                     |
| C:\WORK\個人フォルダの<br>下に任意の名前で書出し                                                                                                    | Eデルの書出し: NAS<br>ファイルの場所の: [2                                 | TRAN                                                                                                    | ↓ ← Ê I II III                                                |                                     |
| ファイル名(N): kadai_1 Write                                                                                                    | ファイル名(N): k                                                  | adai_1                                                                                                    | C:\WORK\個<br>下に任意の。                                           | ■人フォルダの<br>名前で書出し                   |

## ema

#### Nastran Bulk Data の構成

書出した Bulk Data は以下のように構成されます。

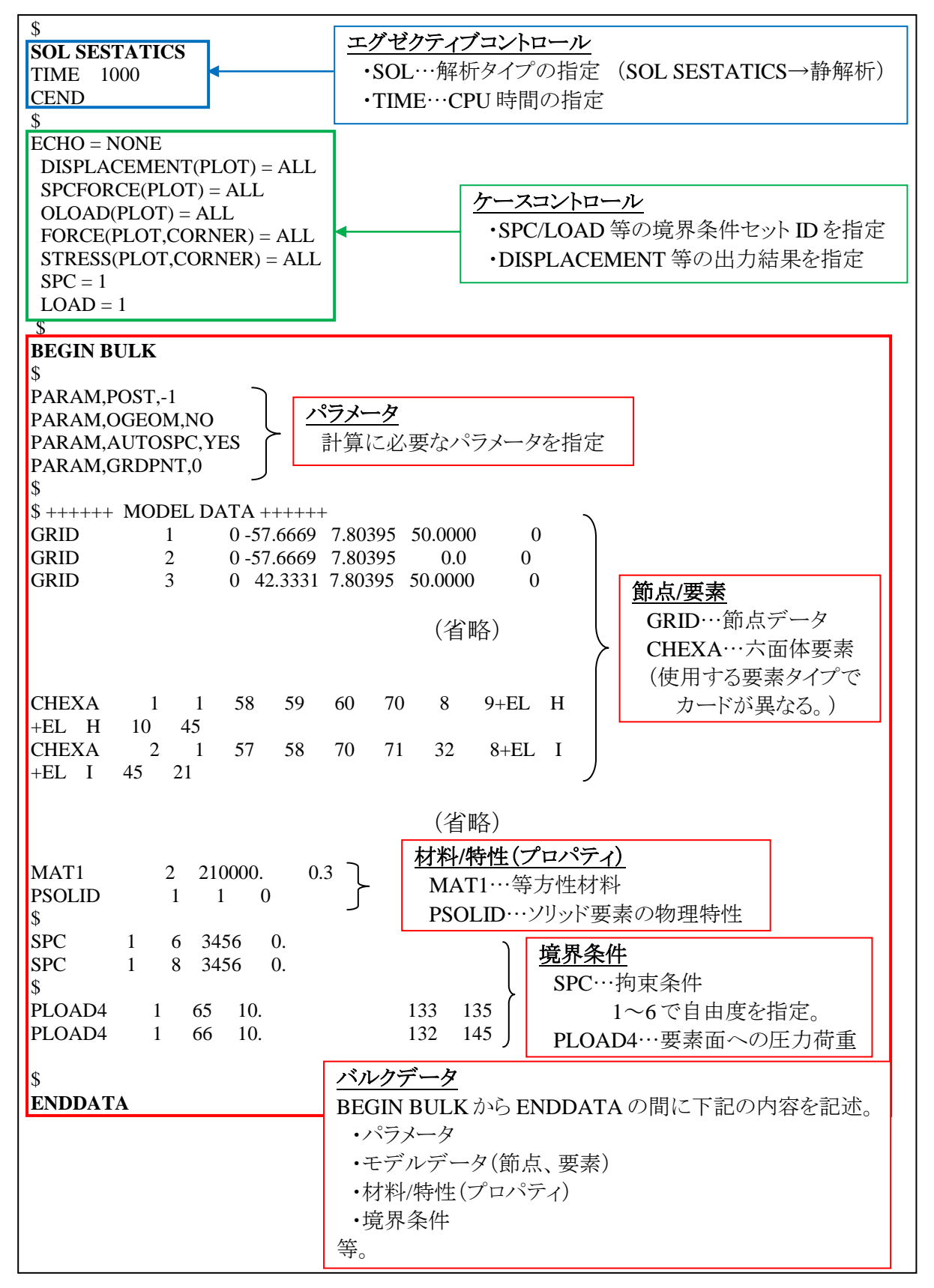

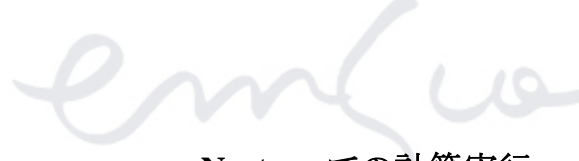

#### Nastranでの計算実行

スタートより、マイコンピュータを選択。

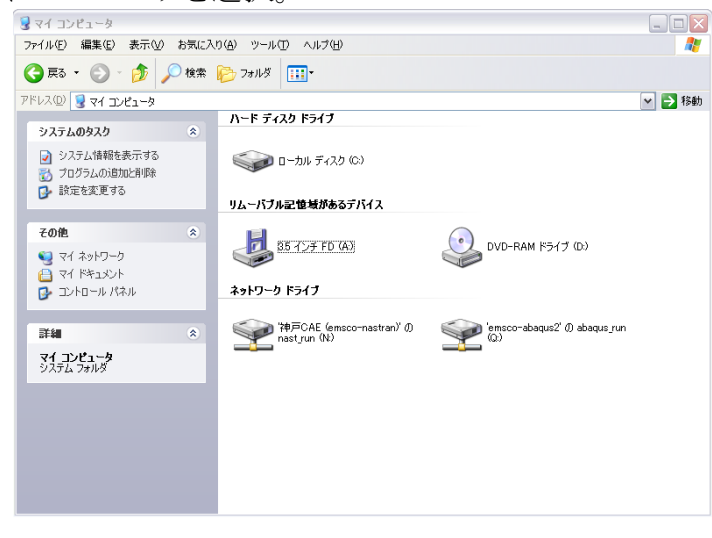

コマンドプロンプトを起動し、以下のコマンドを実行。

N: ↩ cd□emsco\_N↩ enas□2008□\*\*\*.nas↩

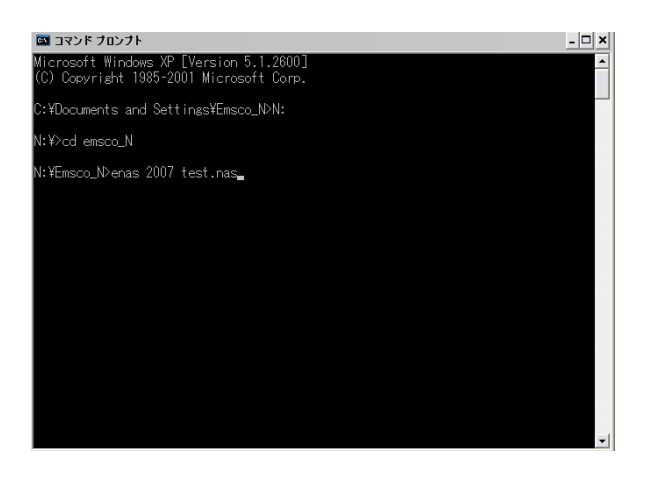

※ JOB キャンセルのコマンドは「enac→」を実行。 間違って他の人が投入したジョブをキャンセルしないよう、注意してください。

計算終了後は、出力された結果ファイル等を速やかに自分のフォルダに 移動してください。

※記載している Nastran の実行コマンドは、<u>弊社内システムに沿ったもの</u>であり、 ご使用のシステム環境により異なります。ご了承ください。

#### Nastran のエラー確認

計算が終了した時に、\*\*\*.op2、\*\*\*.f06、\*\*\*.f04、\*\*\*.log 等のファイルが出力されま す。これらのファイルは計算が正しく行われていない場合でも出力されます。

そこで、計算終了後にエラーの有無を確認する必要があります。 拡張子\*\*\*.f06 ファイルを開き、エラーを意味する「FATAL」という文字列を検索します。

<エラーがある場合>

- ^^^ USER <mark>FATAL</mark> MESSAGE 9050 (SEKRRS) ← ^^^ RUN TERMINATED DUE TO EXCESSIVE PIVOT RATIOS IN MATRIX KLL. ←
- USER ACTION: CONSTRAIN MECHANISMS WITH SPCI OR SUPORTI ENTRIES OR SPECIFY PARAM, BAILOUT, -1 TO CONTINUE THE RUN WITH MECHANISMS. يھ :

この検索により、「FATAL」が見つからない場合、計算は正常終了したことになります。 「FATAL」があった場合は、その原因を調べ対処してから再度計算を行います。

計算終了時に出力されるファイルの内容を以下にまとめます。

| 拡張子     | 内容                       |            |  |
|---------|--------------------------|------------|--|
| .f06    | 解析結果と診断メッセージ             | 計算時のエラーを検索 |  |
| .f04    | 計算実行時間・DB ファイルサイズの記録     |            |  |
| .op2    | 解析結果                     | ポストで読込むデータ |  |
| .log    | 計算内容・計算実行時間の記録           |            |  |
| .DBALL  | 11911年行の過程で仕ばされるデータベーフ   |            |  |
| .MASTER | 可异天1100旭住(土成C416) — グベース |            |  |

#### Nastran 結果の読込み(FEMAP)

メニューより、「ファイル→インポート→解析結果」を選択。

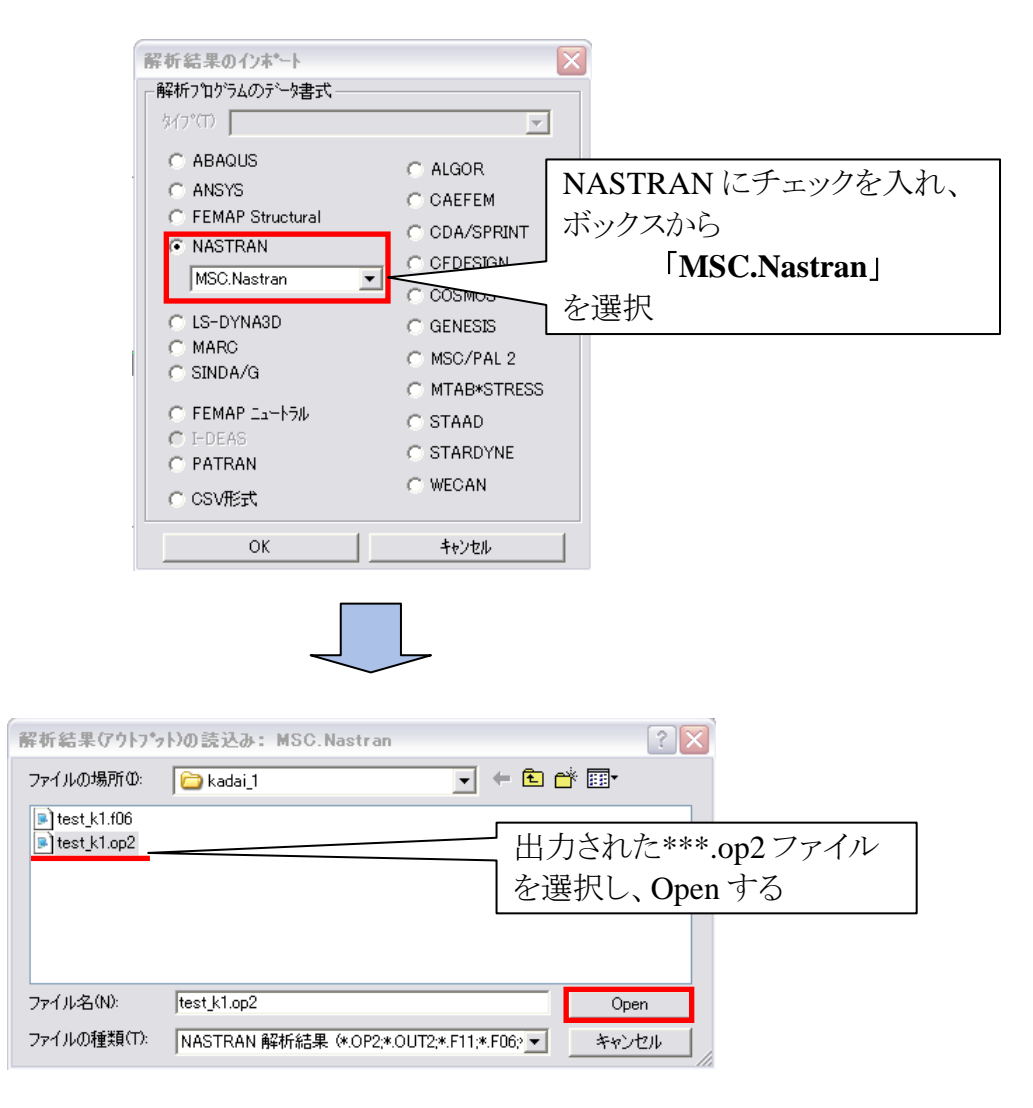

# 結果表示(FEMAP)

ビューセレクト(F5)より結果表示方法を指定し、「変形およびコンタデータ」を選択。

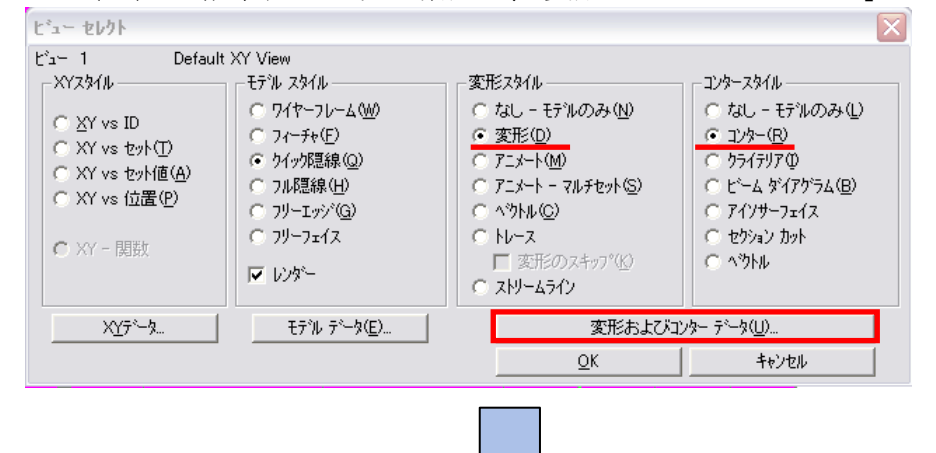

アウトプットベクトルにて、変形、およびコンター表示させたい結果を選択。

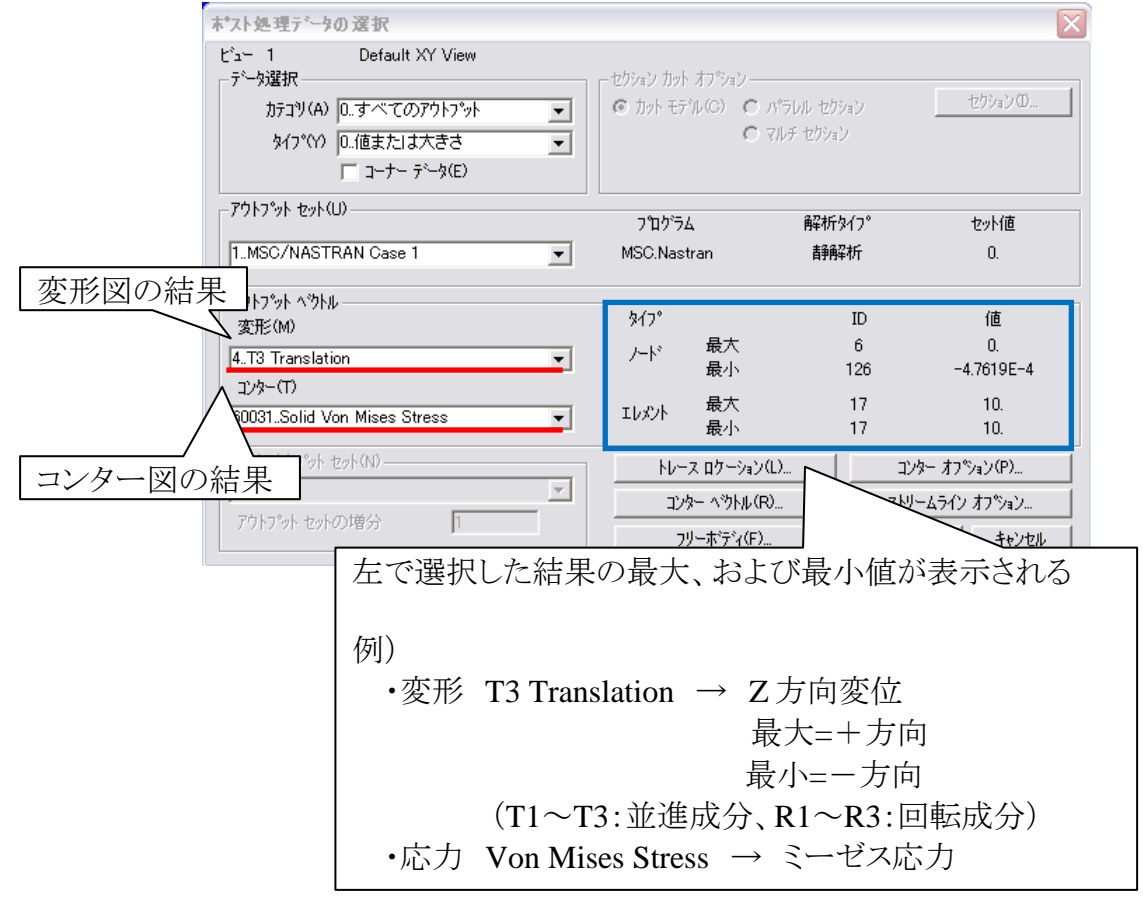

#### 理論値との比較(材料力学を基に手計算を行う)

ここまでで、FEM による解析結果を求めることができました。 では、材料力学の観点からこのブロックの圧縮について考えてみましょう。

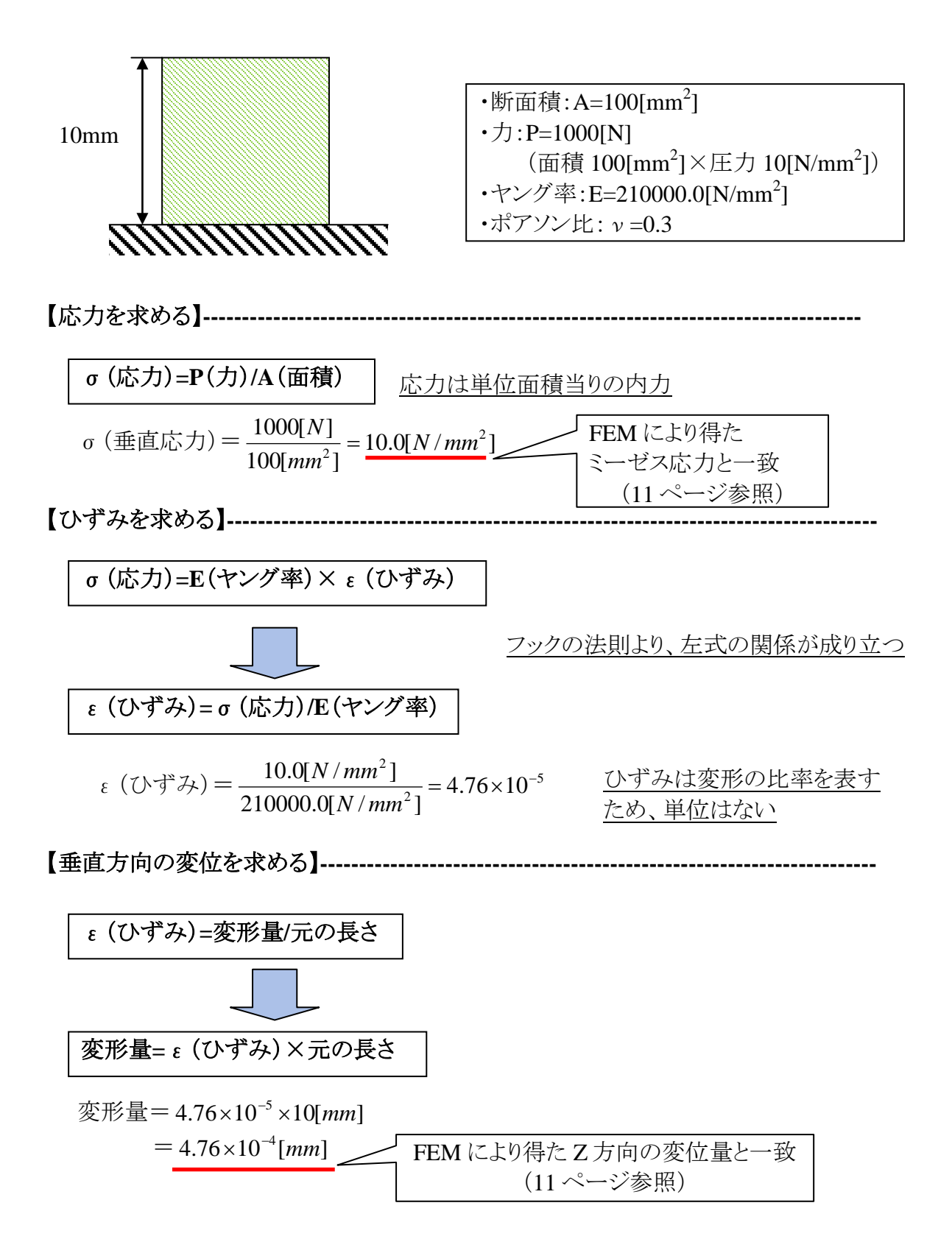

前ページで求めたひずみは荷重方向へのひずみで縦ひずみと言います。 こでは横ひずみ(荷重方向に水平な方向へのひずみ)について求め、その値を用い て横方向(X方向)への変位量求めてみます。

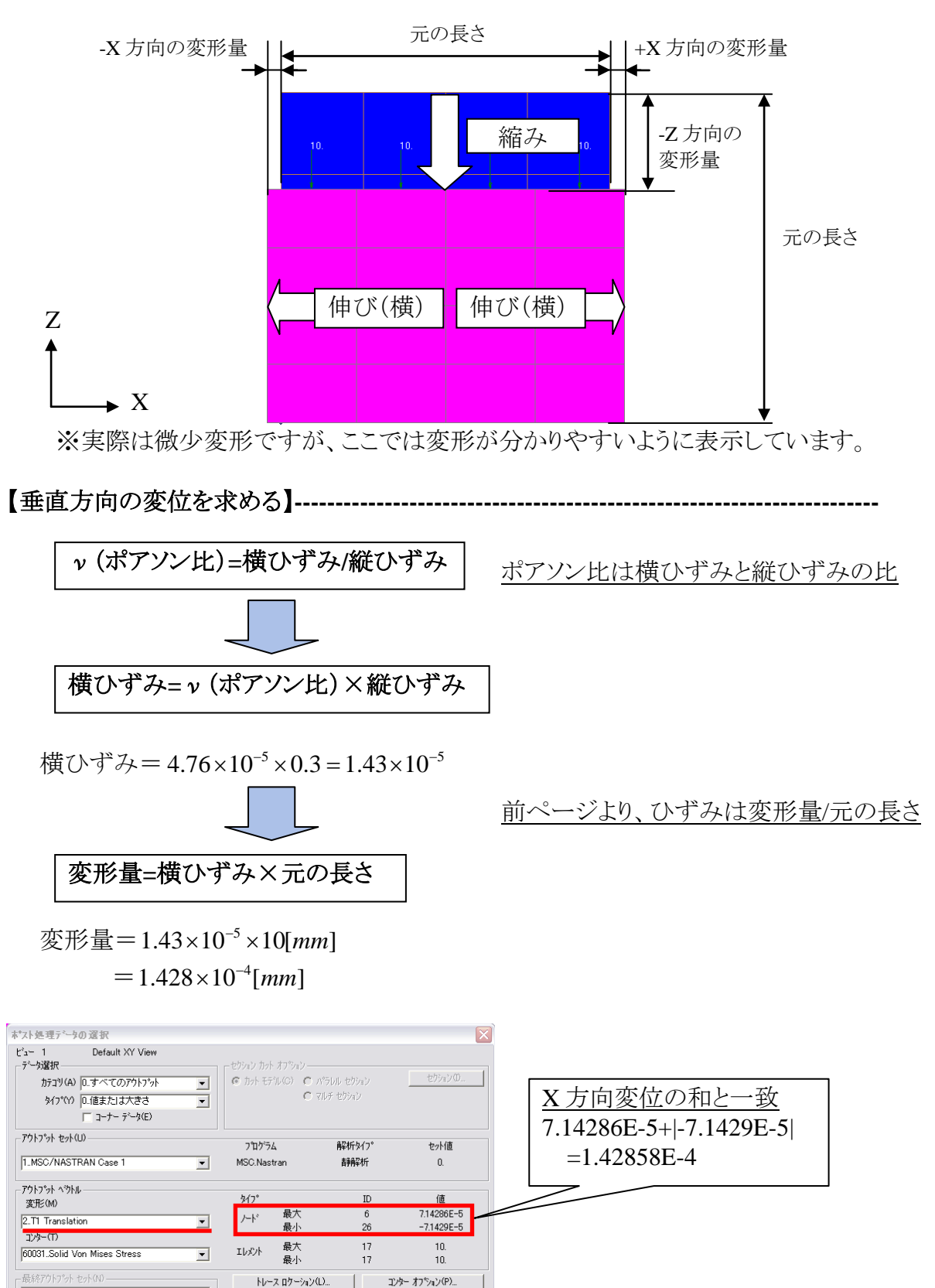

コンター ヘックトル(R).

フリーホティ(F)。

アウトプット セットの増分

ストリームライン オフション.

キャンセル

OK

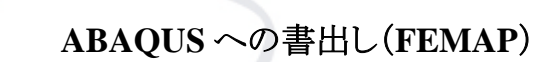

Ŧ

メニューより、「ファイル→エクスポート→解析モデル」を選択。

| エカスホペート よりっト                    |                         |
|---------------------------------|-------------------------|
|                                 |                         |
| アクティフ な解析セット(A)                 |                         |
| 0                               | <b></b>                 |
|                                 |                         |
|                                 |                         |
| 解析モデルの手動作成(M)                   | OK <b>+</b> +v/2/       |
|                                 |                         |
| r                               |                         |
|                                 |                         |
|                                 |                         |
|                                 |                         |
| Th 7 + * 1                      |                         |
| エクスホート                          | <u> </u>                |
| タイフ <sup>®</sup> (T) 1 時間245    | <u> </u>                |
|                                 | 解析タイプを                  |
| ABAQUS                          |                         |
| C FEMAP Structural              | C CAEFEI NASTRAN→ABAQUS |
| C NASTRAN                       | C CDA/Sf へ変更            |
| NX Nastran                      |                         |
|                                 | C COSMOS                |
| C LS-DYNA3D                     | C GENESIS               |
| C SINDA/G                       | C MSC/PAL 2             |
|                                 | C MTAB*STRESS           |
| C I-DEAS                        | C STAAD                 |
| C PATRAN                        | C STARDYNE              |
| C CSV形式                         | C WECAN                 |
|                                 |                         |
| ОК                              | ++>>セル                  |
|                                 |                         |
| ſ                               |                         |
|                                 |                         |
| V                               |                         |
|                                 |                         |
| デルの書出し: ABAQUS                  |                         |
| ファイルの場所①: 🛛 🗀 kadai_1           |                         |
|                                 |                         |
|                                 |                         |
|                                 | C:\WORK\個人フォルタの         |
|                                 | 下に任意の名前で書出し             |
|                                 |                         |
|                                 |                         |
| 7ァイル名(N): test <u>k</u> 1       | Write                   |
| ー<br>ファイルの種類(T): ABAQUS (*.INP) | ▼ キャンセル                 |
|                                 |                         |
| r                               |                         |
|                                 |                         |

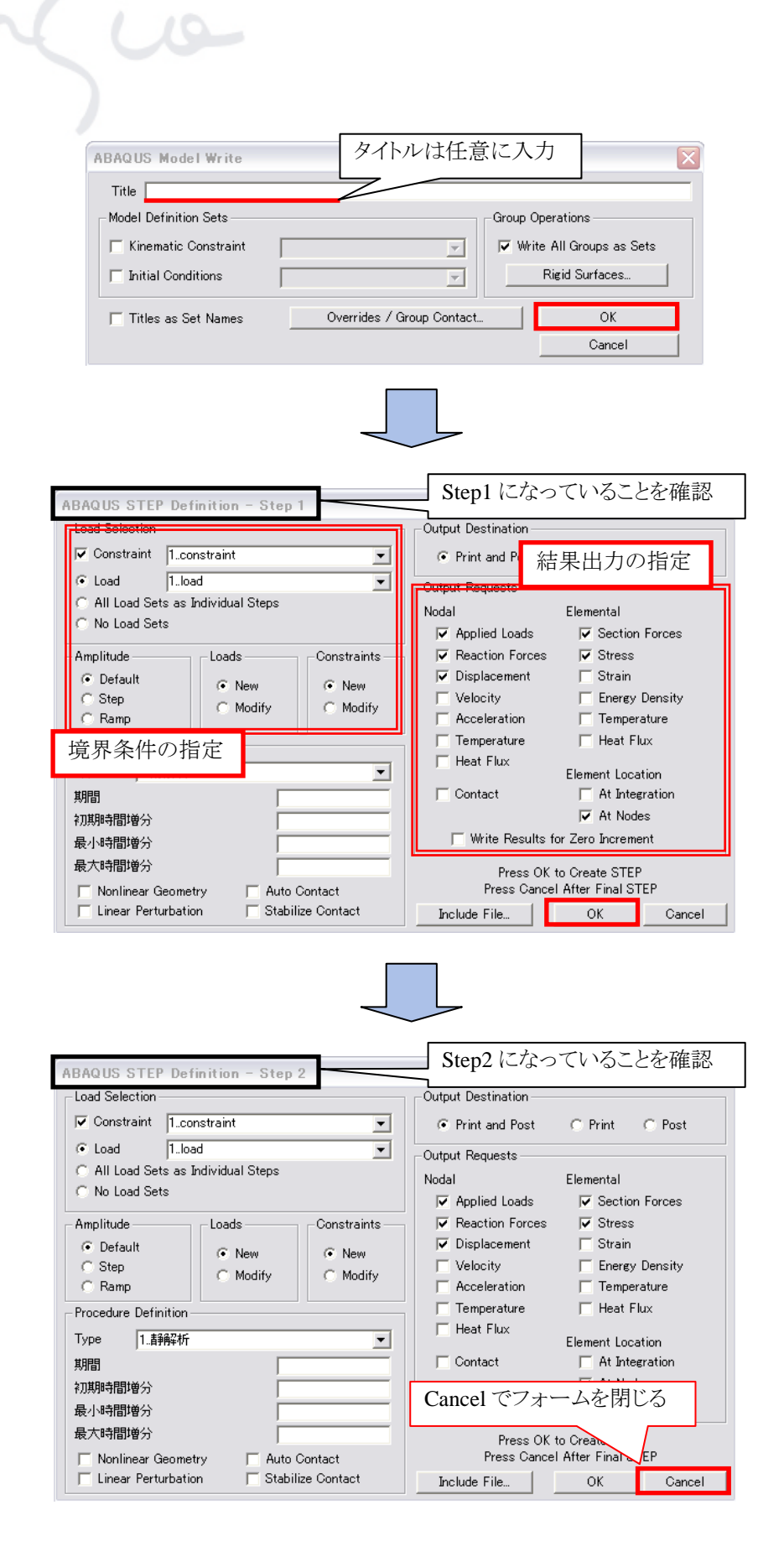

C:\WORK\個人フォルダの下に指定したファイルが作られます。

#### ABAQUS インプットファイルの構成

書出したインプットファイルは以下のように構成されます。

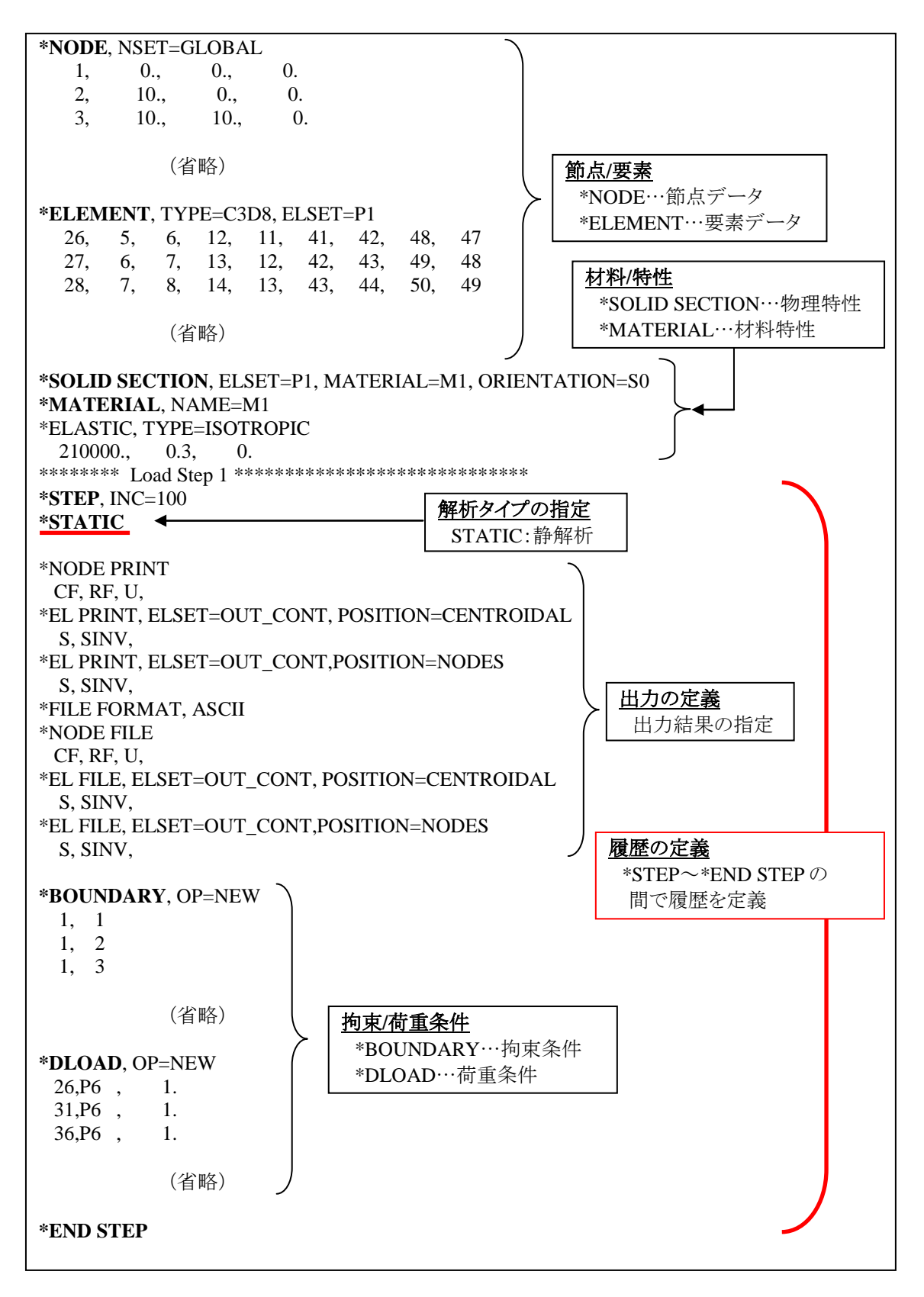

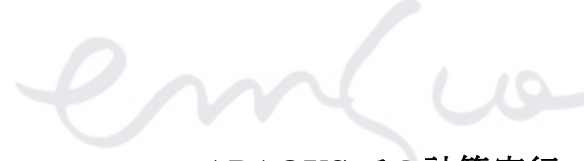

#### ABAQUS での計算実行

スタートより、マイコンピュータを選択。

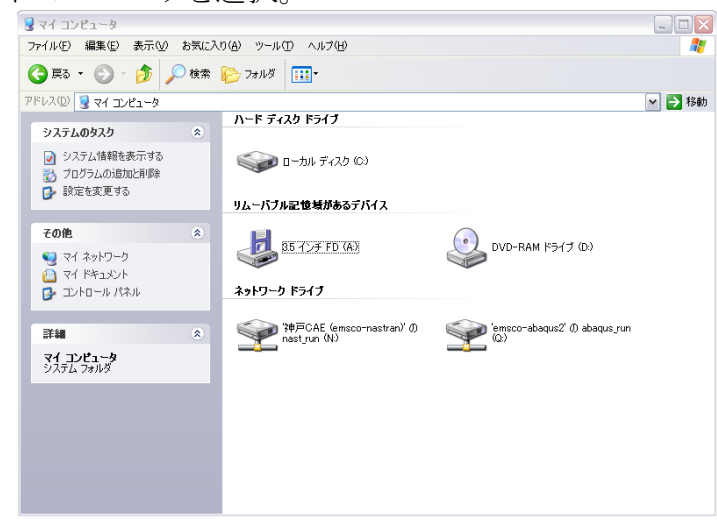

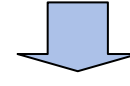

コマンドプロンプトを起動し、以下のコマンドを実行。

Q: ↩ cd□emsco\_N↩ \_\_

eabq**□**\*\*\*.inp↩

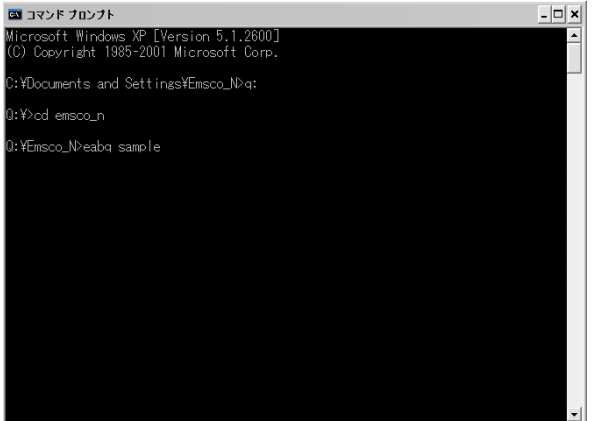

神戸で研修を行う場合は emsco\_K のフォルダを使用してください。

※ JOB キャンセルのコマンドは「eabc→」を実行。 間違って他の人が投入したジョブをキャンセルしないよう、注意してください。

計算終了後は、出力された結果ファイル等を速やかに自分のフォルダに 移動してください。

※記載している ABAQUS の実行コマンドは、弊社内システムに沿ったものであり、 ご使用のシステム環境により異なります。ご了承ください。

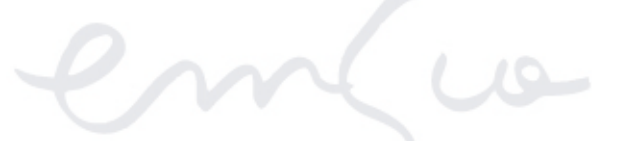

#### ABAQUS 結果の読込み (FEMAP)

メニューより、「ファイル→インポート→解析結果」を選択。

|               | 解析結果のインボート                            | X                                                                                                    |                   |
|---------------|---------------------------------------|----------------------------------------------------------------------------------------------------|-------------------|
|               | ─解析プログラムのデータ書式                        |                                                                                                    |                   |
|               | \$x(7°(T)                             |                                                                                                    |                   |
|               | ABAQUS                                | ―― 解析タイブ                                                                                                    | を                 |
|               | C ANSYS                               | NASTRAN                                                                                                    | N→ABAQUS          |
|               | C FEMAP Structural                    | へ変更                                                                                                    | 2                 |
|               | C NASTRAN                             |                                                                                                    |                   |
|               |                                       |                                                                                                    |                   |
|               | C LS-DYNA3D                           | C GENESIS                                                                                                    |                   |
|               | C MARC                                | C MSC/PAL 2                                                                                                    |                   |
|               | C SINDA/G                             | ○ MTAB*STRESS                                                                                                    |                   |
|               | © FEMAP I⊒-N <del>5</del> ル           | C STAAD                                                                                                    |                   |
|               | C I-DEAS                              | C STARDYNE                                                                                                    |                   |
|               |                                       | C WECAN                                                                                                    |                   |
|               | C CSV#ZI                              |                                                                                                    |                   |
|               | ОК                                    | キャンセル                                                                                                    |                   |
|               |                                       |                                                                                                    |                   |
|               |                                       |                                                                                                    |                   |
|               | $\prec$                               |                                                                                                    |                   |
|               | · · · · · · · · · · · · · · · · · · · |                                                                                                    |                   |
| 「祈結果(アウ」      | トフ*ァト)の読込み: ABAQUS                    |                                                                                                    | 2 🗙               |
| ファイルの場所()     | D: 🔁 kadai_1                          | - 🖬 🕂                                                                                                    | •                 |
| 🖬 test_k1.fil |                                       | 出ナ                                                                                                    | コされた*** fil ファイルを |
|               |                                       |                                                                                                    |                   |
|               |                                       | 送办                                                                                                    | CC, Open 9 S      |
|               |                                       |                                                                                                    |                   |
|               |                                       |                                                                                                    |                   |
|               |                                       |                                                                                                    |                   |
| ファイル名(N):     | test_k1.fil                           |                                                                                                    | Open              |
| ファイルの種類(      | T): ABAQUS (*.FIL;*.FIN)              | •                                                                                                    | キャンセル             |
|               |                                       |                                                                                                    |                   |
|               |                                       |                                                                                                    |                   |
|               | $\prec$                               |                                                                                                    |                   |
| C             |                                       |                                                                                                    |                   |
| FEMAP         |                                       |                                                                                                    |                   |
| 771N C        | :¥WORK¥fukagawa¥教育¥RUN¥k              | adai_1¥test_k1.fil の読込みを開                                                                                                    | 動始しますか?           |
|               | (#0.00                                | ()() <b>≥</b> (N)                                                                                                    |                   |
|               | 100.000                               | 0.0.02.00                                                                                                    |                   |
|               |                                       |                                                                                                    |                   |
|               |                                       | $\sum$                                                                                                    |                   |
|               | 討                                     | 抗み確認のメッ     シッ     シー     シー     シー     シー     シー     シー     シー     シー     シー     シー     シー     シー     シー     シー     シー     シー     シー     シ | セージが              |
|               |                                       | 1200 [1+1.)                                                                                                    | お遅切               |
|               | ĹĹ                                    |                                                                                                    | で、思い              |

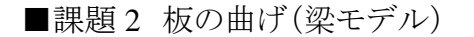

下記のモデルに対し、以下の条件を定義して解析を行います。

・梁要素で作成

・境界条件として、片端に曲げ方向への荷重、もう一端に拘束条件を定義 ソルバーは Nastran を使用します。

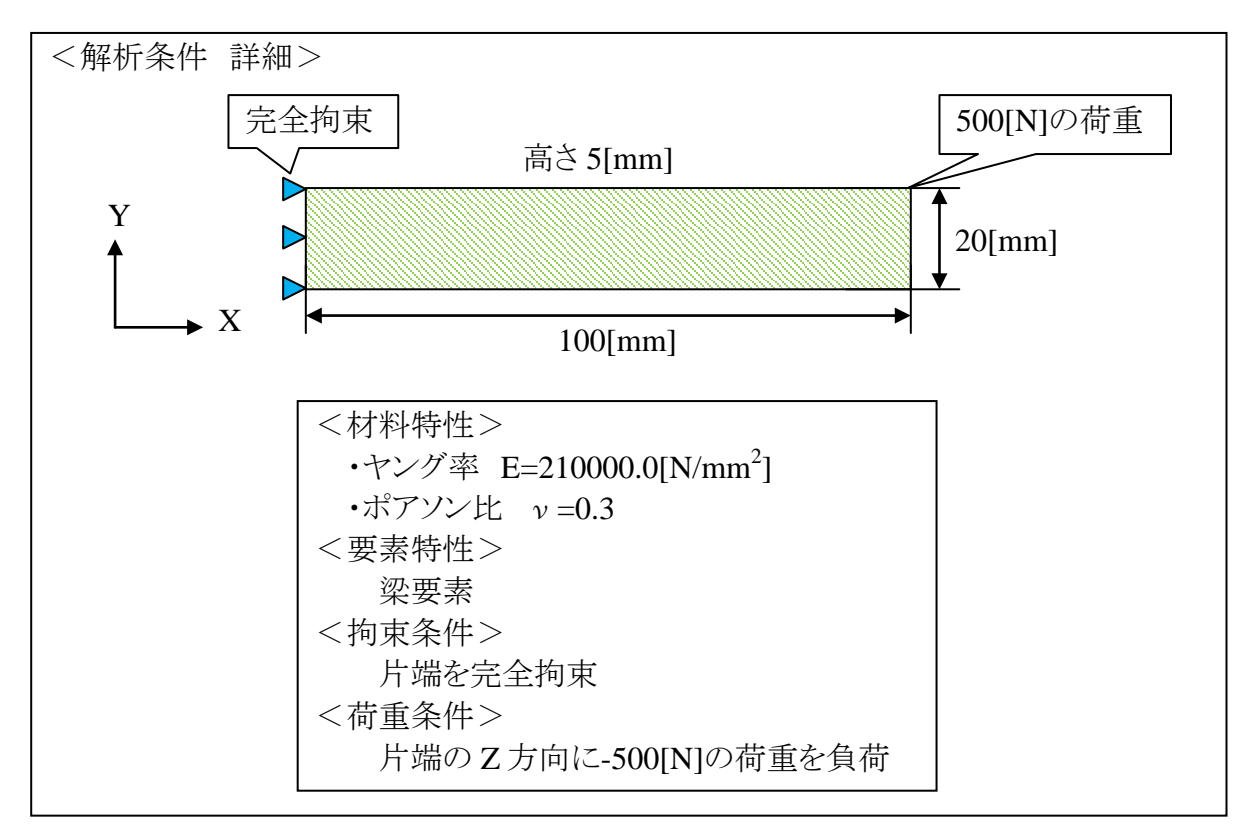

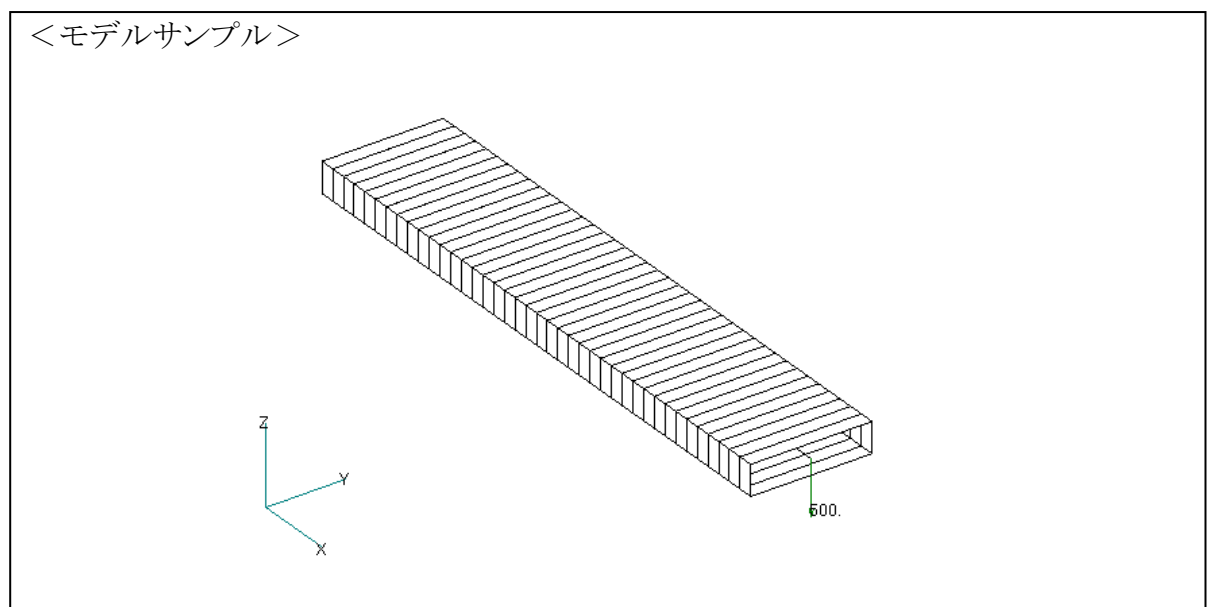

■課題3 板の曲げ(シェルモデル)

下記のモデルに対し、以下の条件を定義して解析を行います。

・シェル要素で作成

・境界条件として、片端に曲げ方向への荷重、もう一端に拘束条件を定義 ソルバーは Nastran を使用します。

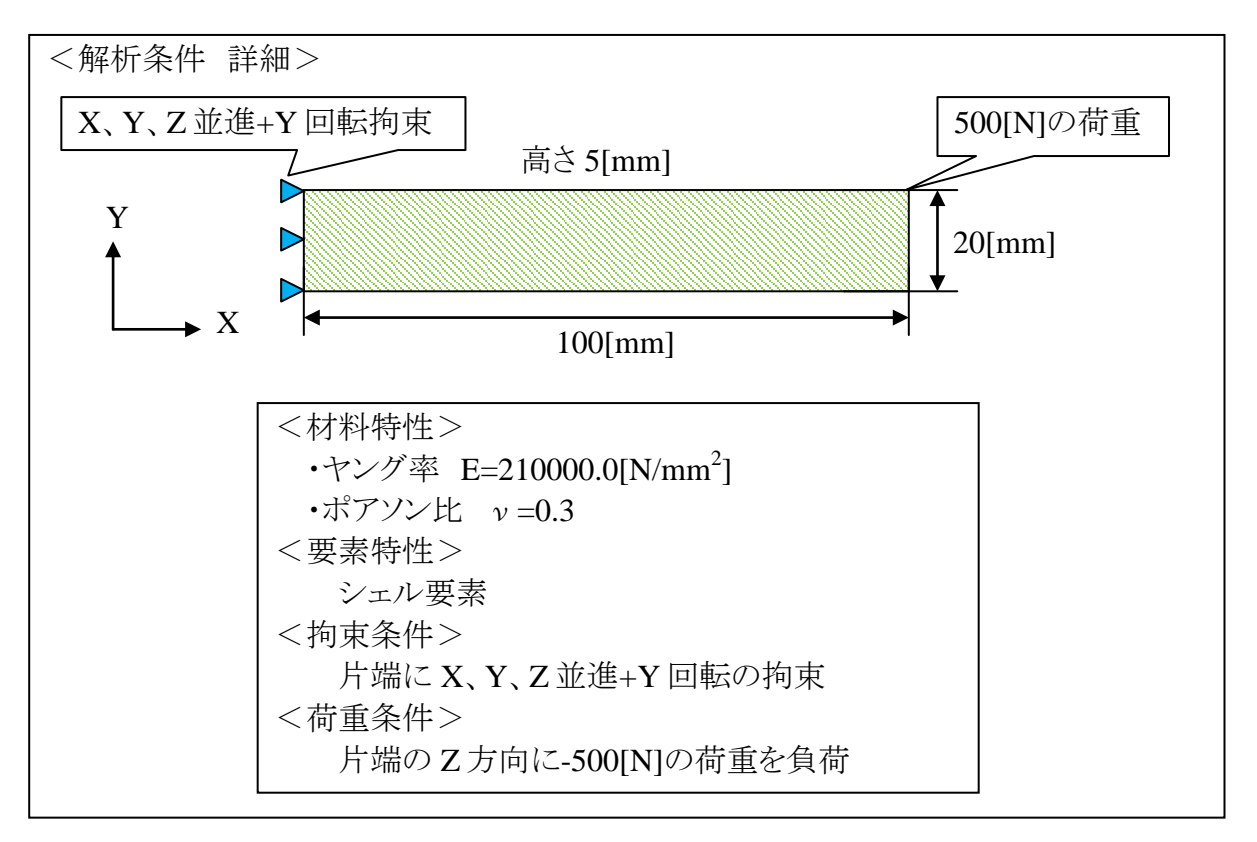

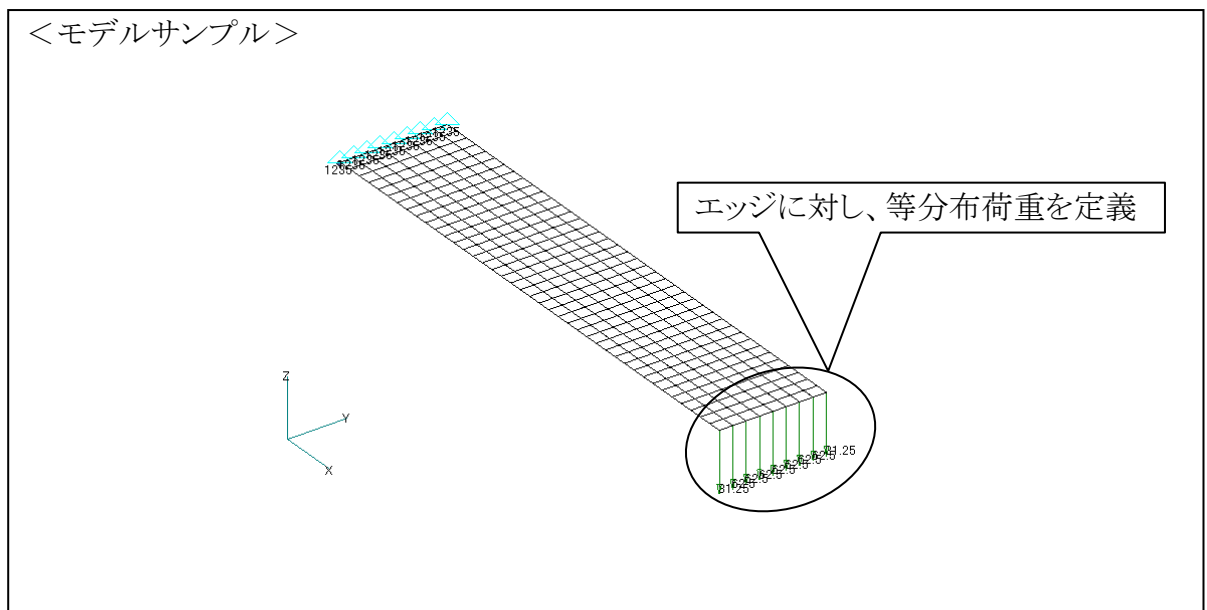

#### 等分布荷重の定義(エッジ上)

エッジに荷重を負荷する場合、「総荷重/節点数」と定義するのではなく、等分布荷重として定義を行う必要があります。

そこで、等分布荷重の定義方法について以下に示します。

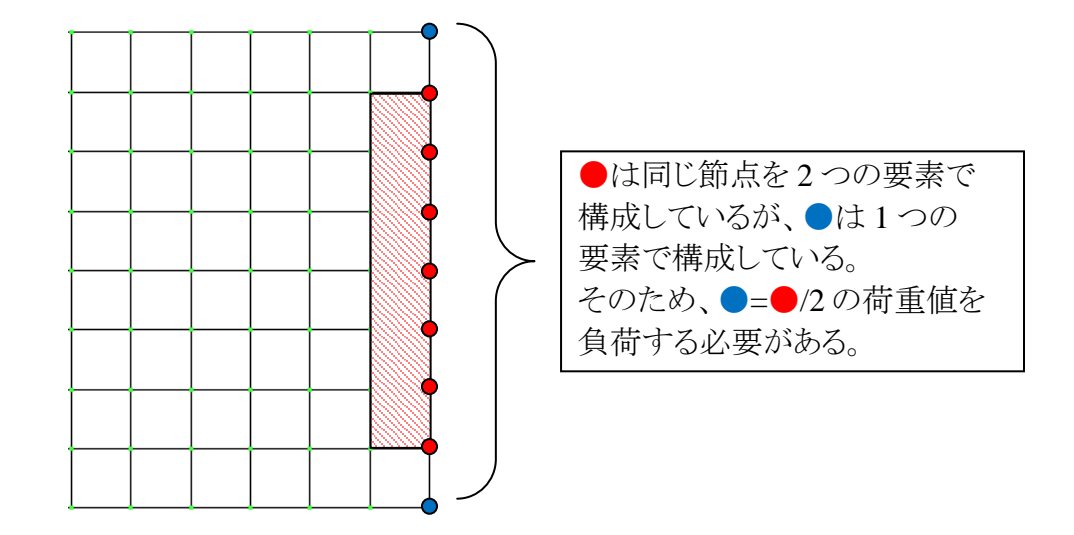

そこで、●の節点に負荷する荷重値と●の節点に負荷する荷重値は以下のように求めて定義します。

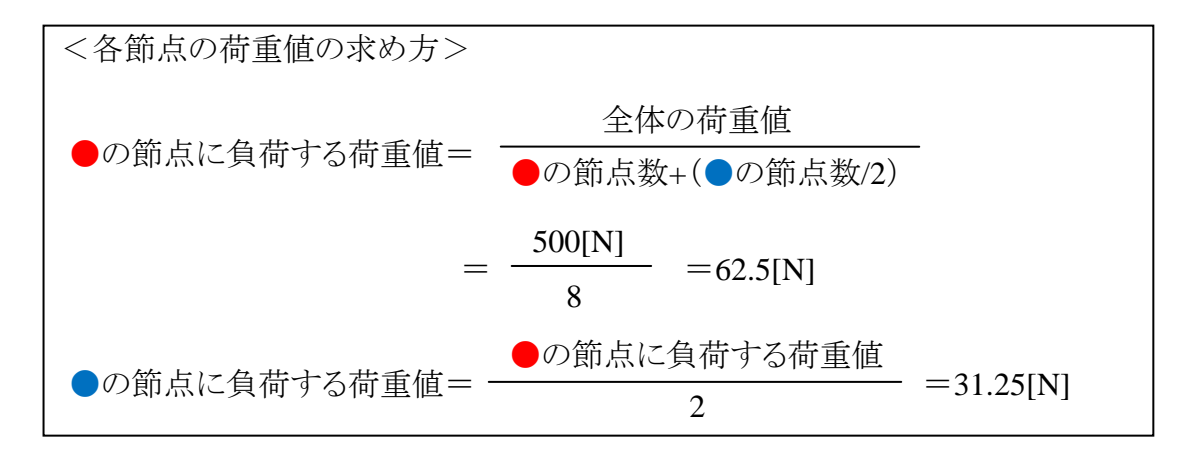

ソフトによってはエッジ(CAD)に定義した荷重値を節点に変換する機能が ついている場合があります。 業務を行う上では使用することは問題ありませんが、どのように荷重値が分 配されているかを正しく理解した上で使用しましょう。 ■課題4 板の曲げ(ソリッド)

下記のモデルに対し、以下の条件を定義して解析を行います。

・ソリッド要素で作成

・境界条件として、片端に曲げ方向への荷重、もう一端に拘束条件を定義 ソルバーは Nastran を使用します。

また、梁要素、シェル要素、ソリッド要素すべての解析結果と、材料力学を基に 算出した応力値、変形量を比較してみましょう。

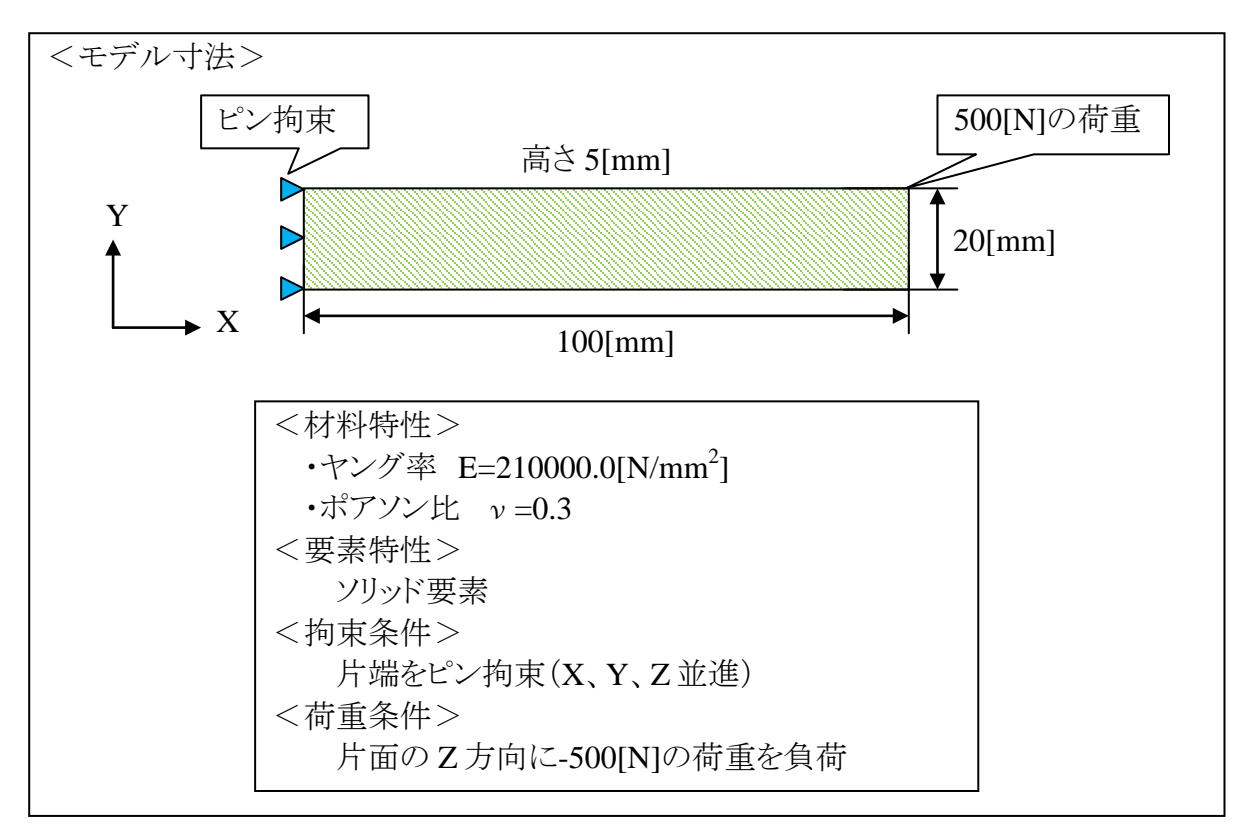

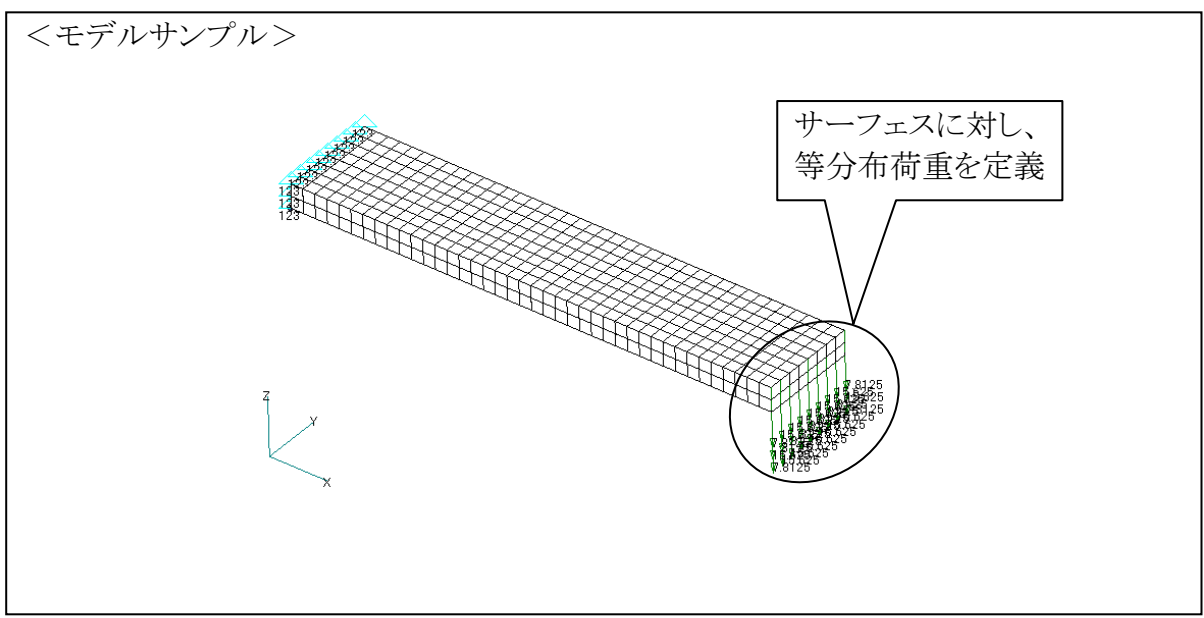

#### 等分布荷重の定義 (サーフェス上)

サーフェスの場合もエッジと同様の考え方で等分布荷重を負荷する必要があります。

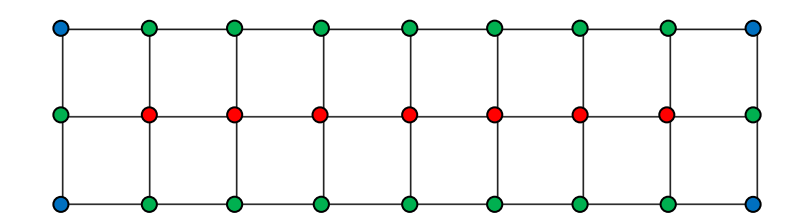

エッジの場合と同様に、●の節点は4つの要素で構成されています。 また、●の要素については1つの要素で構成されています。 エッジと違う点は●の節点が2つの要素で構成されているということです。

<各節点の荷重値の求め方>
●の節点に負荷する荷重値
●の節点に負荷する荷重値=  $\frac{2 4 0 0 \pi m}{16} = \frac{2 4 0 \pi m}{16} = \frac{2 4 0 \pi m}{16} = \frac{10 0 \pi m}{16} = \frac{10 \pi m}{16} = \frac{10 \pi m}{16$ 

これを踏まえて、各節点に負荷する荷重値を求めてみましょう。

エッジの場合と同様に、サーフェスについてもソフト上で変換できる場合が あります。 この場合もどのように分配されているかを正しく理解した上で使用しましょう。

#### 理論値との比較(材料力学を基に手計算を行う)

ここまでで、板の曲げモデルに対する解析結果を求めることができました。 では、ブロックと同様に材料力学の観点から考えてみましょう。

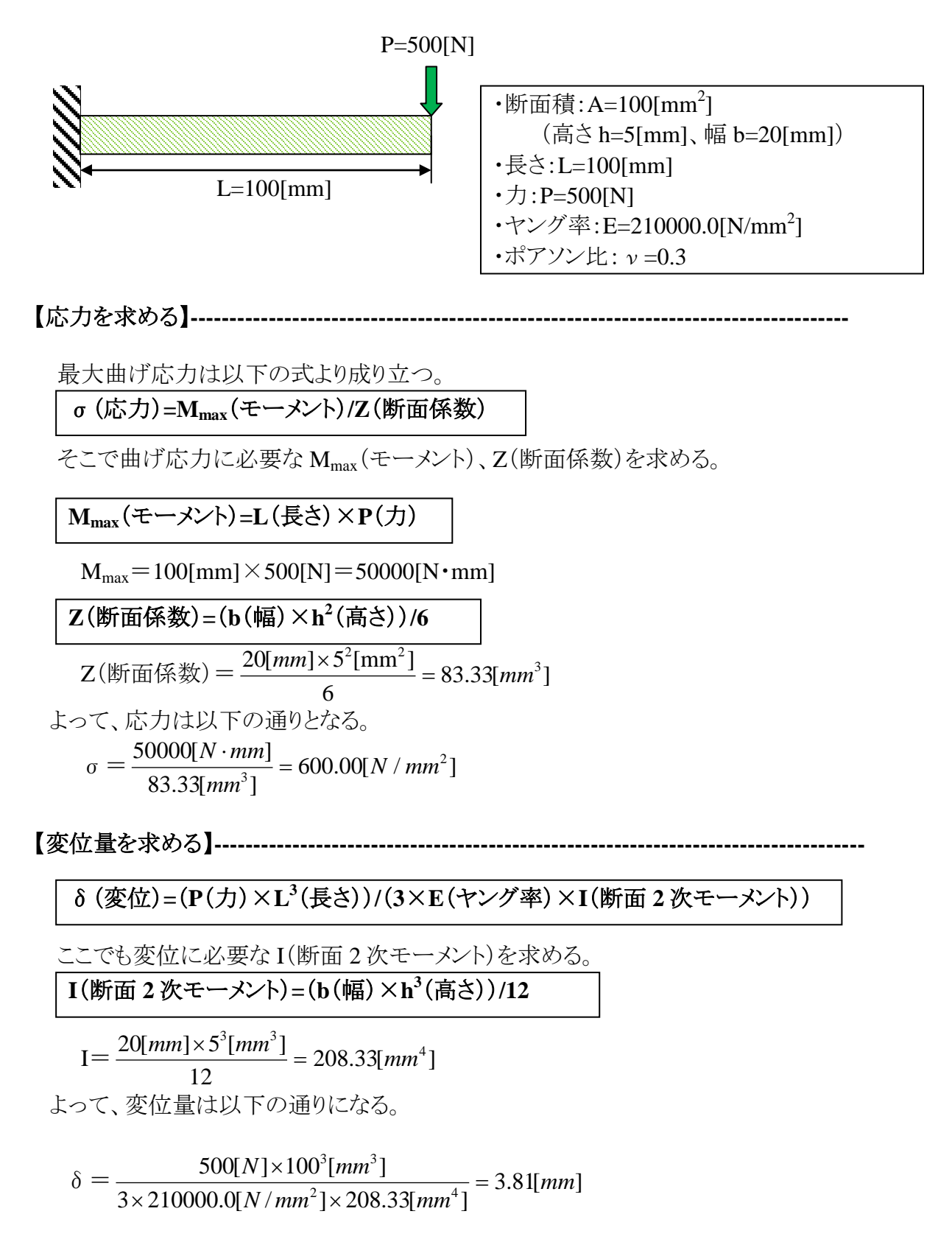

前ページで求めた理論値と梁要素の結果を比較します。

<FEM による結果(梁要素)>

| ホ*スト処理データの選択                  |          |              |                  |            | X                |
|-------------------------------|----------|--------------|------------------|------------|------------------|
| ビュー 1 Default XY<br>┌データ選択─── | View     | ロセクション カット オ | フ*ション            |            |                  |
| <u>カテコツ(A)</u> 0すべてのア         | 7ト7°ット ▼ | € カット モデル・   | (C) C パラレル セク    | ジョン        | セクション Φ          |
| タイプ (1) 0値または大                | 55 💌     |              | ○ マルチ セクショ       |            |                  |
| 🗖 コーナー デー                     | 汐(E)     |              |                  |            |                  |
|                               |          | ንግታንጋል       | 解析               | '\$17°     | セット値             |
| 1NX NASTRAN Case 1            | -        | NX Nastran   | 1 青銅             | 译析         | 0.               |
| <br>ፖウトフ°ット ላንንኑル             |          |              |                  |            |                  |
| 変形( <u>M</u> )                |          | \$17°        |                  | ID         | 値                |
| 1. Total Translation          | <b>_</b> | ノード          | 最大               | 41         | 3.816793         |
| יאניר (T)                     |          |              | 最小               | 1          | 0.               |
| 127 D                         | Stuara   | тызак        | 最大               | 1          | 600.001          |
| Jaro4beam Erium Max Come      | otress 💌 | -0701        | 最小               | 40         | 15.00002         |
| 最終アウトフ°ット セット(N)              |          |              | ロケーション(止)        | 32%-       | オプジョン( <u>P)</u> |
|                               |          | コンター         | ^ንክ⊮( <u>R</u> ) | 자카~7       | ライン オフペション       |
| アワトアットセットの理分                  | J        | 79-          | ホティ( <u>E</u> )  | <u>O</u> K | キャンセル            |

(※ 応力値は要素単位の結果で比較しています。)

前ページで求めた

最大曲げ応力 σ =600.00[N/mm<sup>2</sup>]

変位=3.81[mm]

と同等の結果が得られていることが確認できます。

続いて、シェル要素、ソリッド要素の結果も比較します。 これらはコンター図と変形図を描いた状態で確認してみましょう。

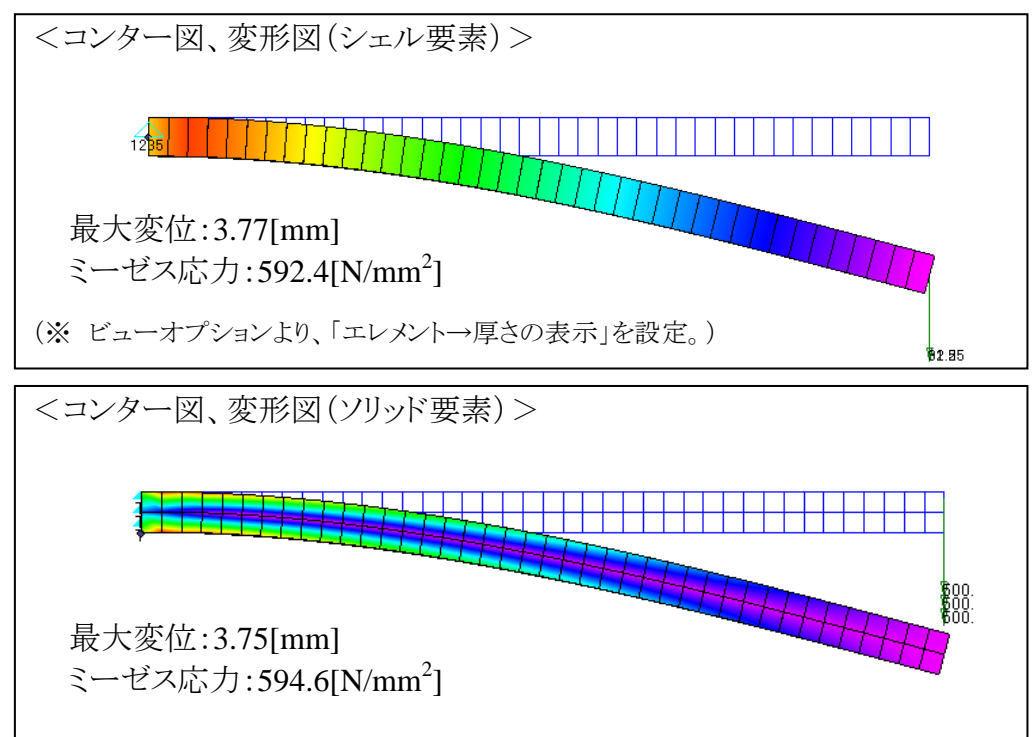

■課題5 板の曲げ(メッシュサイズ比較)

課題2~4では、梁、シェル、ソリッド要素において理論値とほぼ同等の応力、変位結 果が得られることを確認しました。

ここではソリッド要素に着目し、同モデル、同条件下で、①メッシュサイズを細かくした 場合、②メッシュサイズを粗くした場合の解析を行い、メッシュサイズが変わることによる 応力値、変位量の比較をしてみましょう。

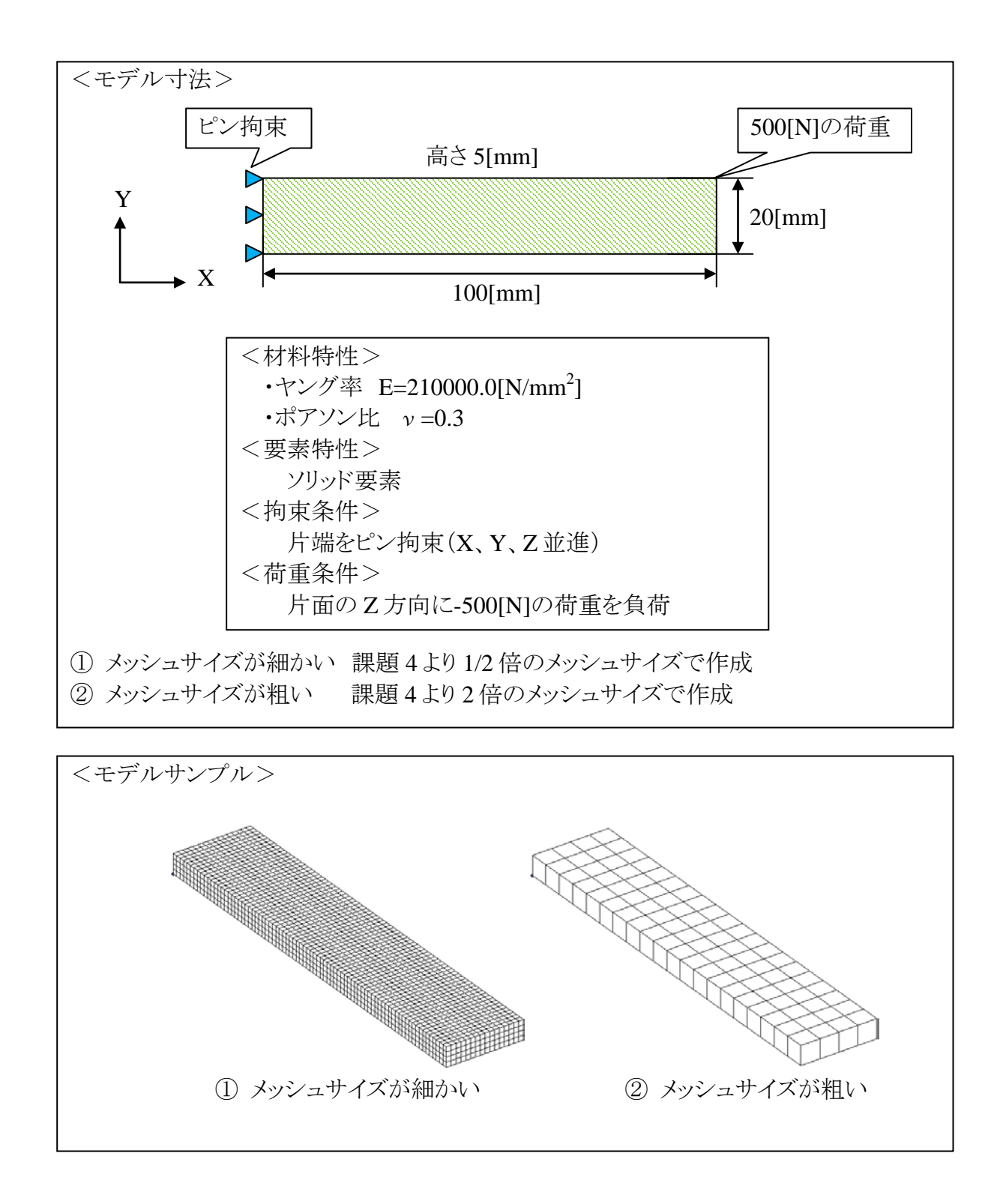

結果比較

24ページで求めた理論値と、メッシュサイズ違いによる結果の比較を行います。

#### 24ページで求めた理論値

最大曲げ応力 σ =600.00[N/mm<sup>2</sup>] 変位=3.81[mm]

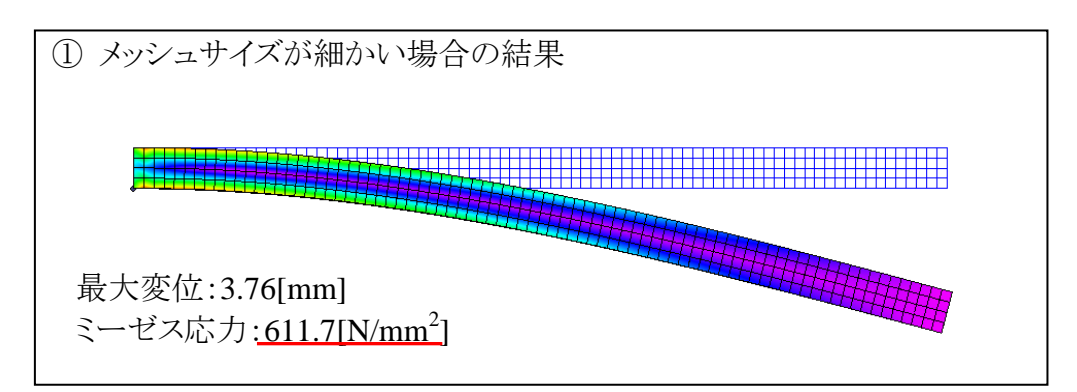

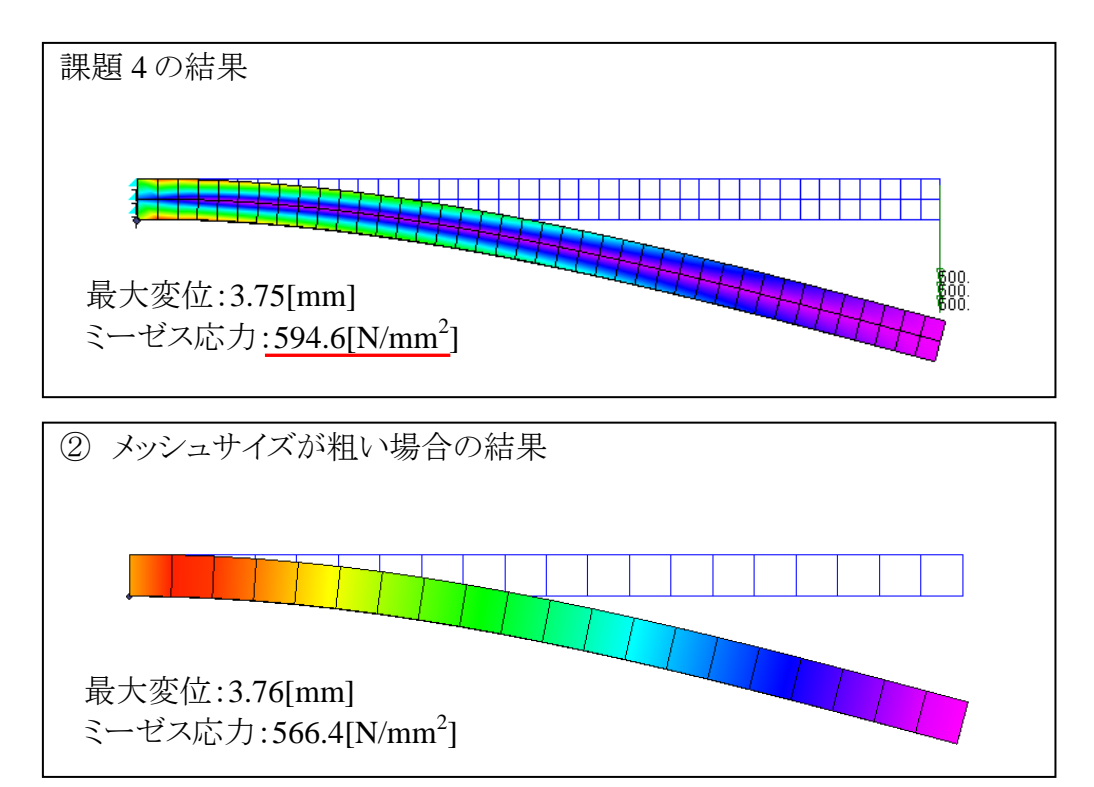

いずれのメッシュサイズにおいても、最大変位については理論値との差がほぼ同じだが、応力値についてはメッシュサイズにより異なる。

このことより、メッシュを作成する際には、モデルの大きさなどに適したメッシュサイズを考慮する必要がある。

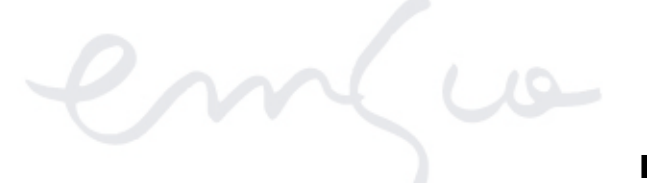

#### ■課題6 板の引張り

下記のモデルに対し、以下の条件を定義して解析を行います。

・ソリッド要素で作成

・境界条件として、片端に引張り方向への荷重、もう一端に拘束条件を定義 ソルバーは Nastran を使用します。

また、材料力学を基に応力値、変形量を求め、FEM の結果と比較してみましょう。

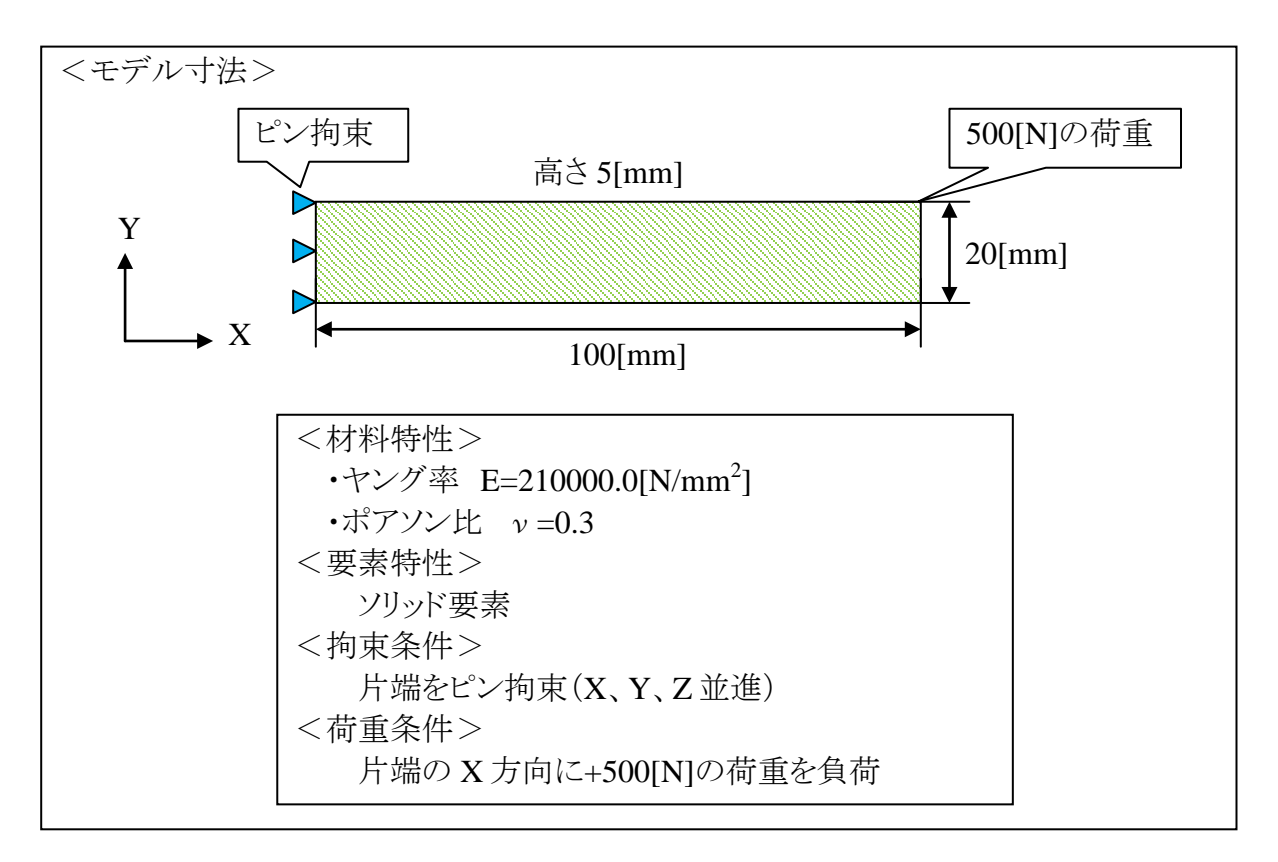

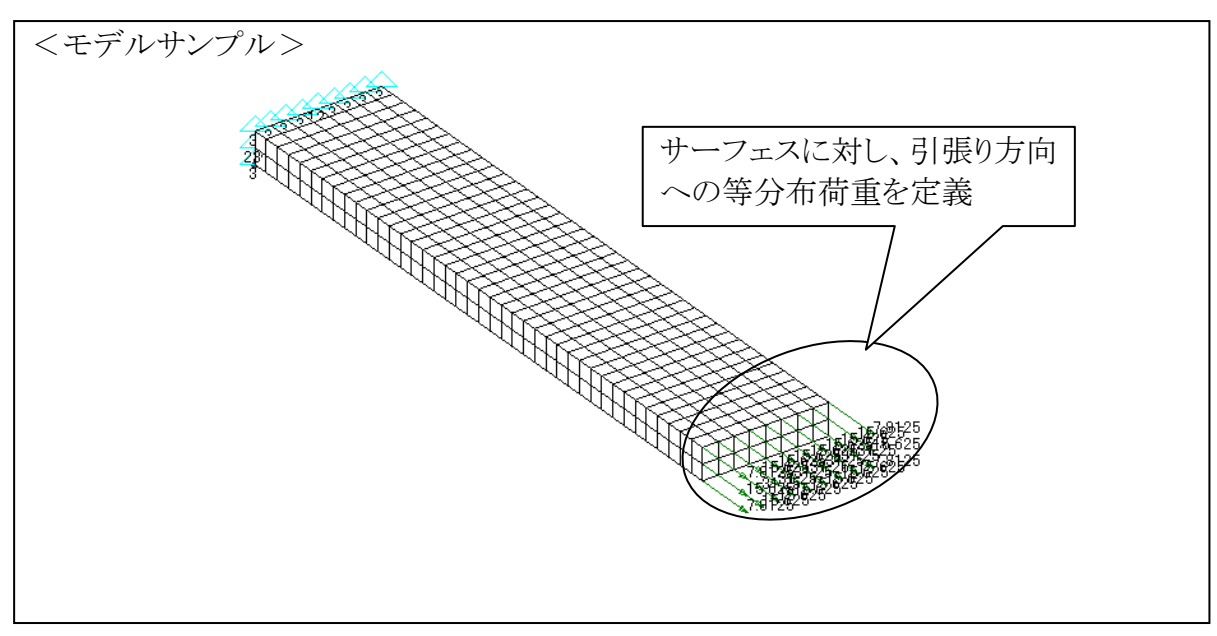

#### 理論値との比較(材料力学を基に手計算を行う)

前ページで求めた解析結果と板に引張り荷重を負荷した場合の応力、変位の理論値を比較してみましょう。

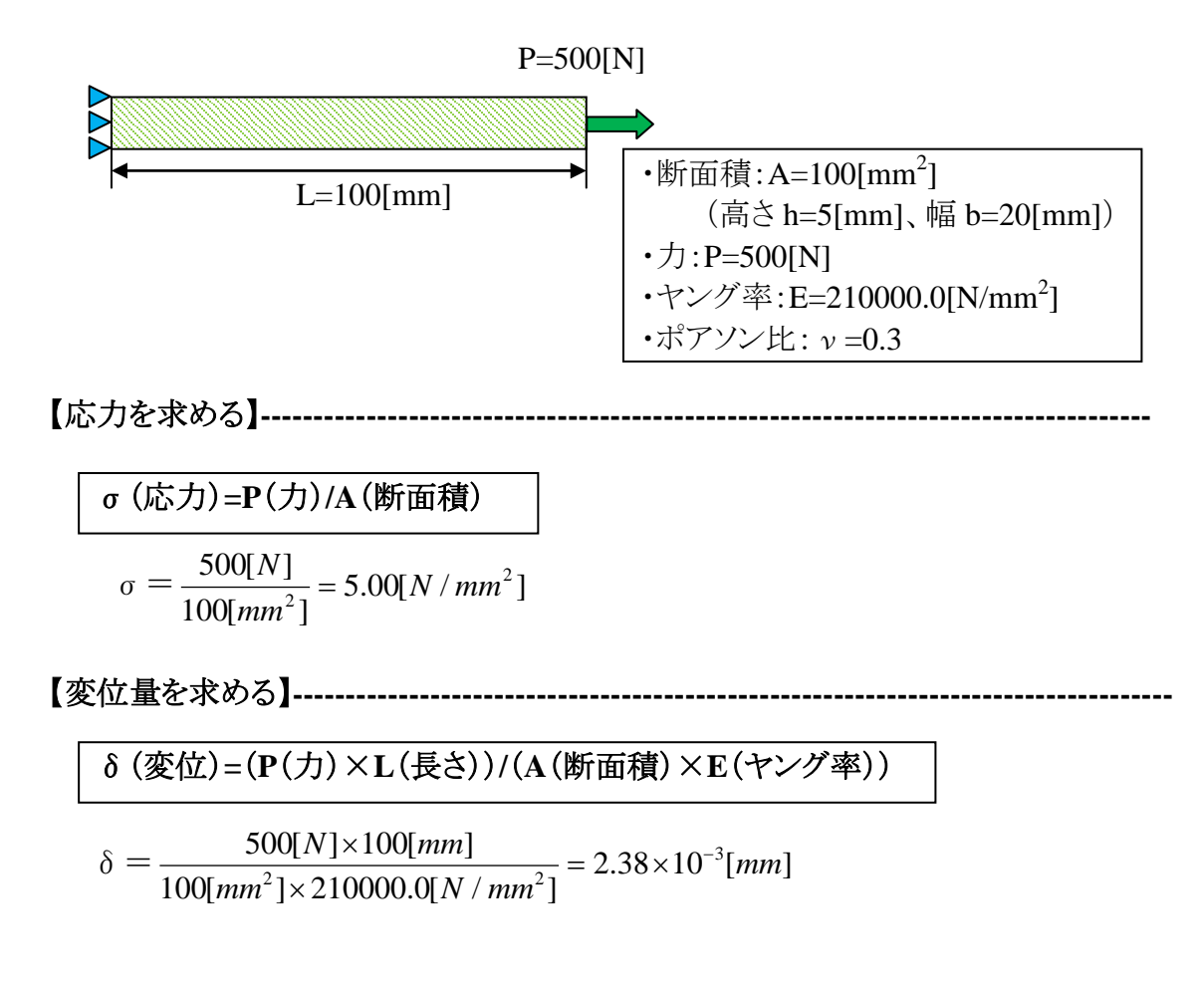

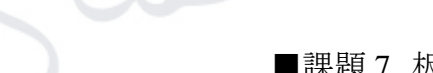

#### ■課題7 板のねじり

下記のモデルに対し、以下の条件を定義して解析を行います。

・ソリッド要素で作成

・境界条件として、片端にねじり荷重、もう一端に拘束条件を定義 ソルバーは Nastran を使用します。

また、材料力学を基に応力値、変形量を求め、FEM の結果と比較してみましょう。

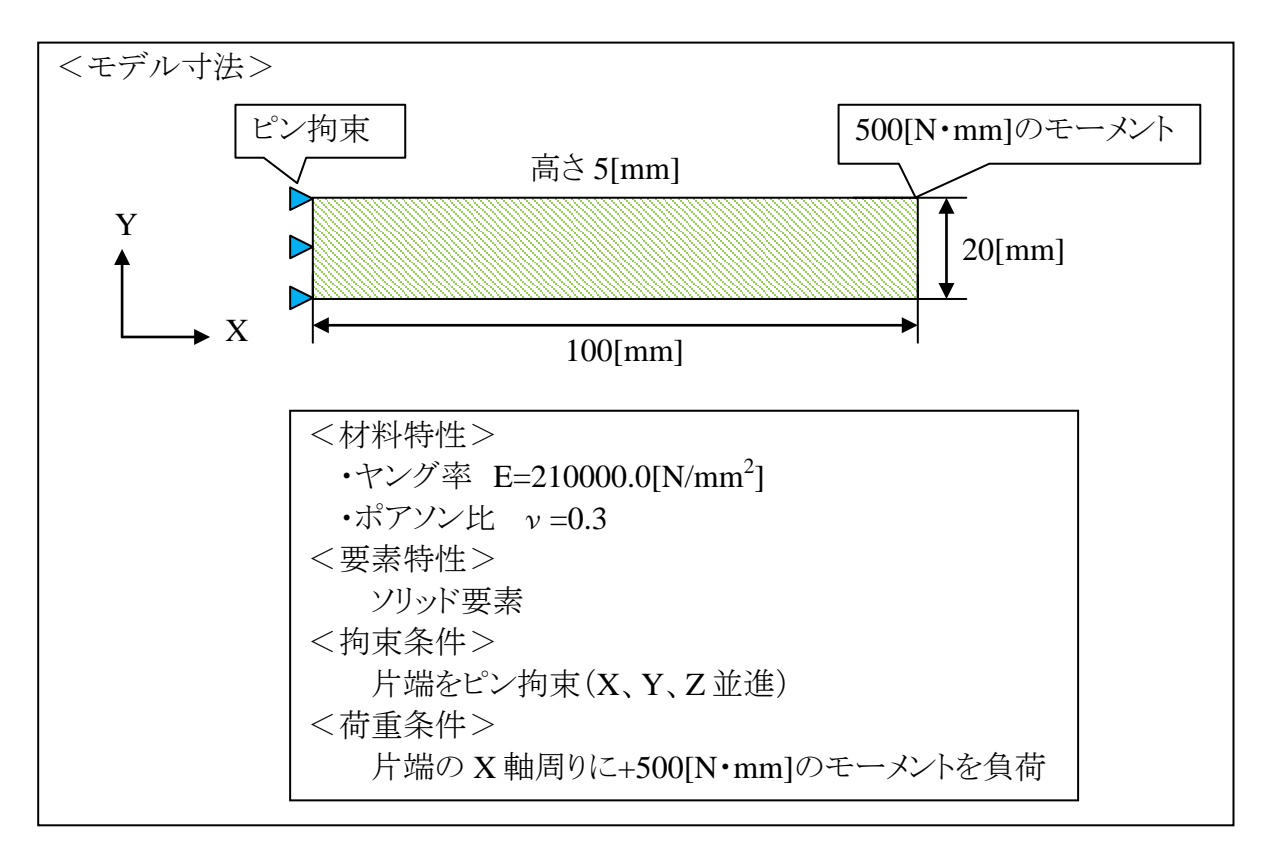

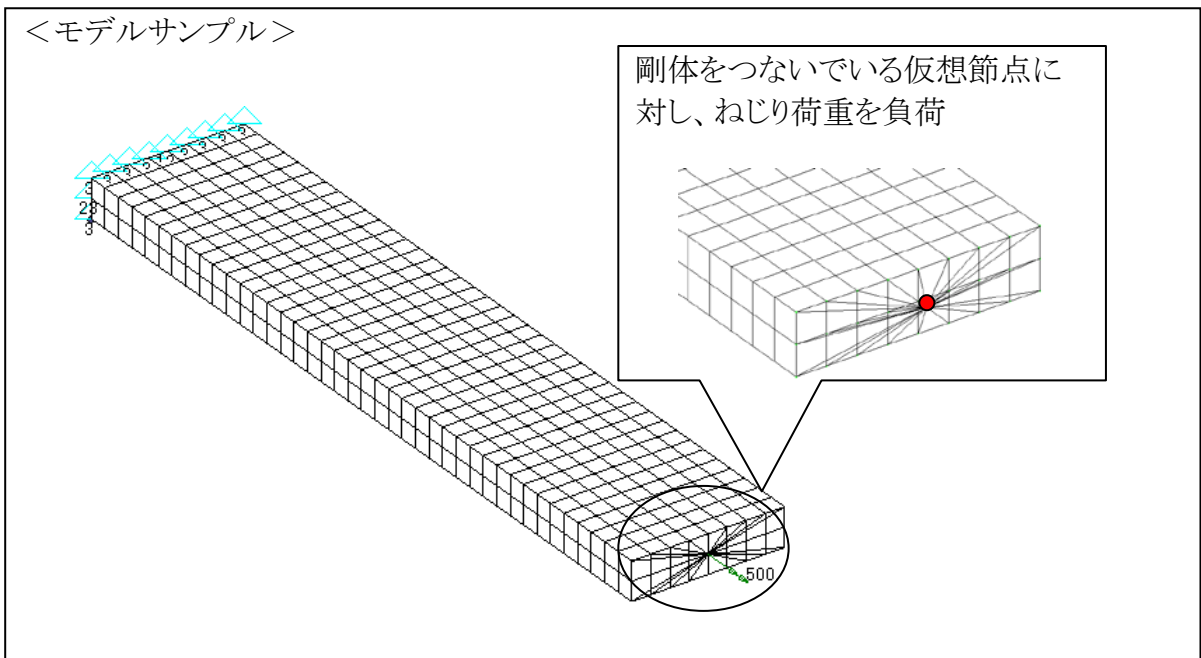

#### 剛体要素の作成方法

荷重を負荷するための仮想節点を作成し、仮想節点と荷重点側の節点を剛体要素でつなぎます。

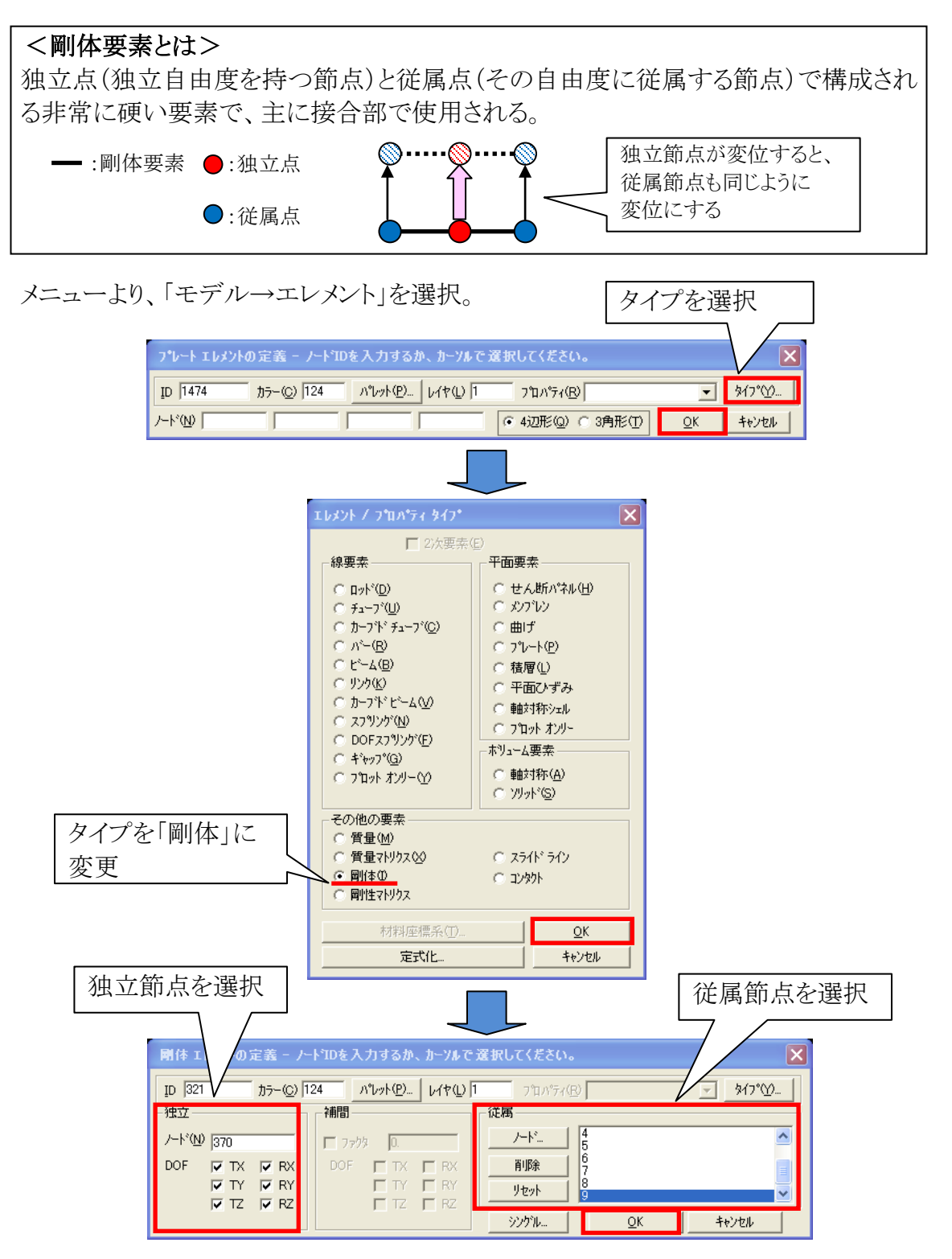

#### 理論値との比較(材料力学を基に手計算を行う)

前ページで求めた解析結果と板にねじり荷重を負荷した場合の応力、変位の理論値 を比較してみましょう。

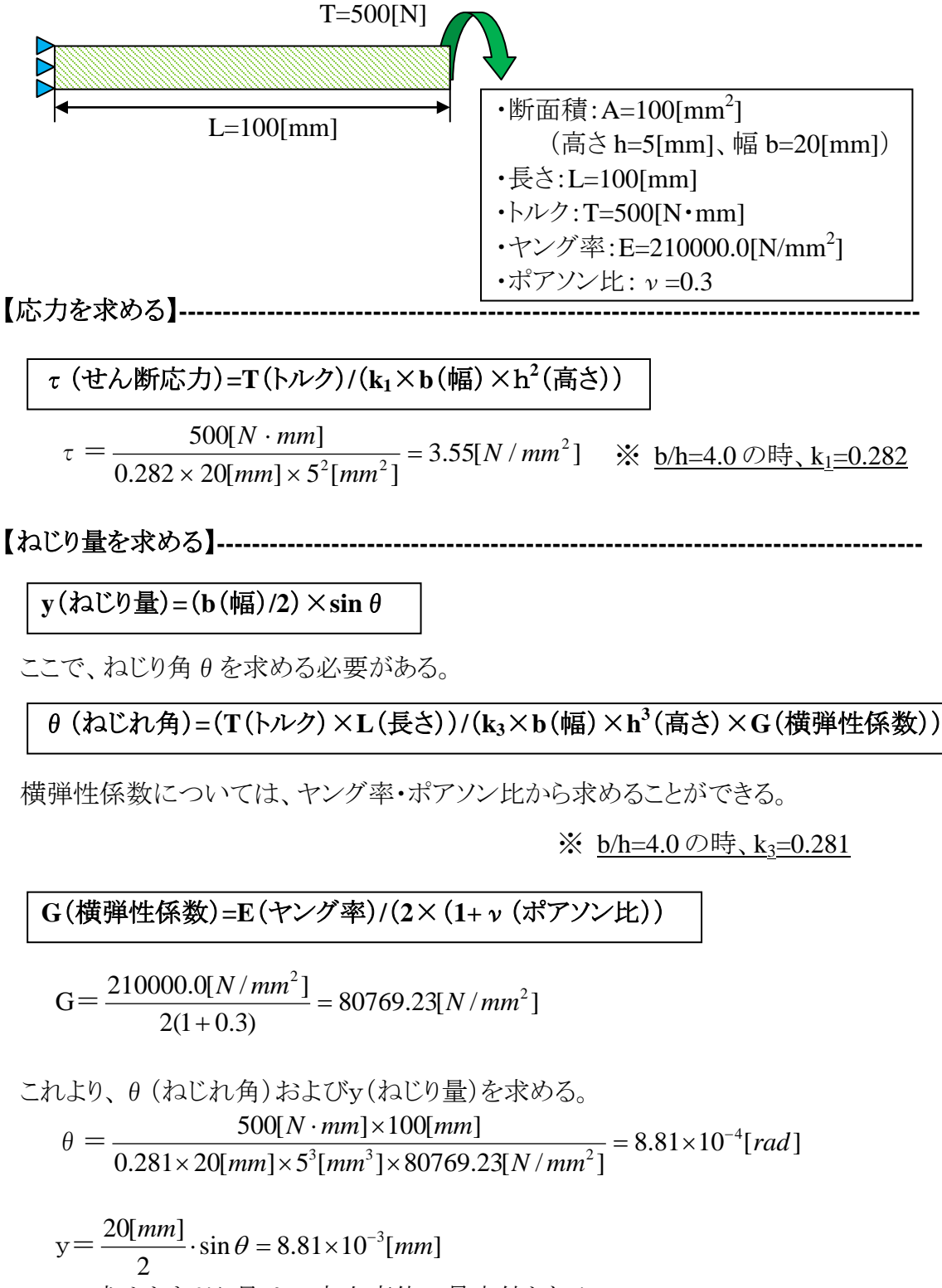

ここで求めたねじり量はZ方向変位の最大値となる。

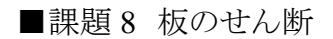

下記のモデルに対し、以下の条件を定義して解析を行います。

・ソリッド要素で作成

・境界条件として、中心部にせん断方向への荷重、両端に拘束条件を定義 ソルバーは Nastran を使用します。

また、材料力学を基に応力値、変形量を求め、FEM の結果と比較してみましょう。

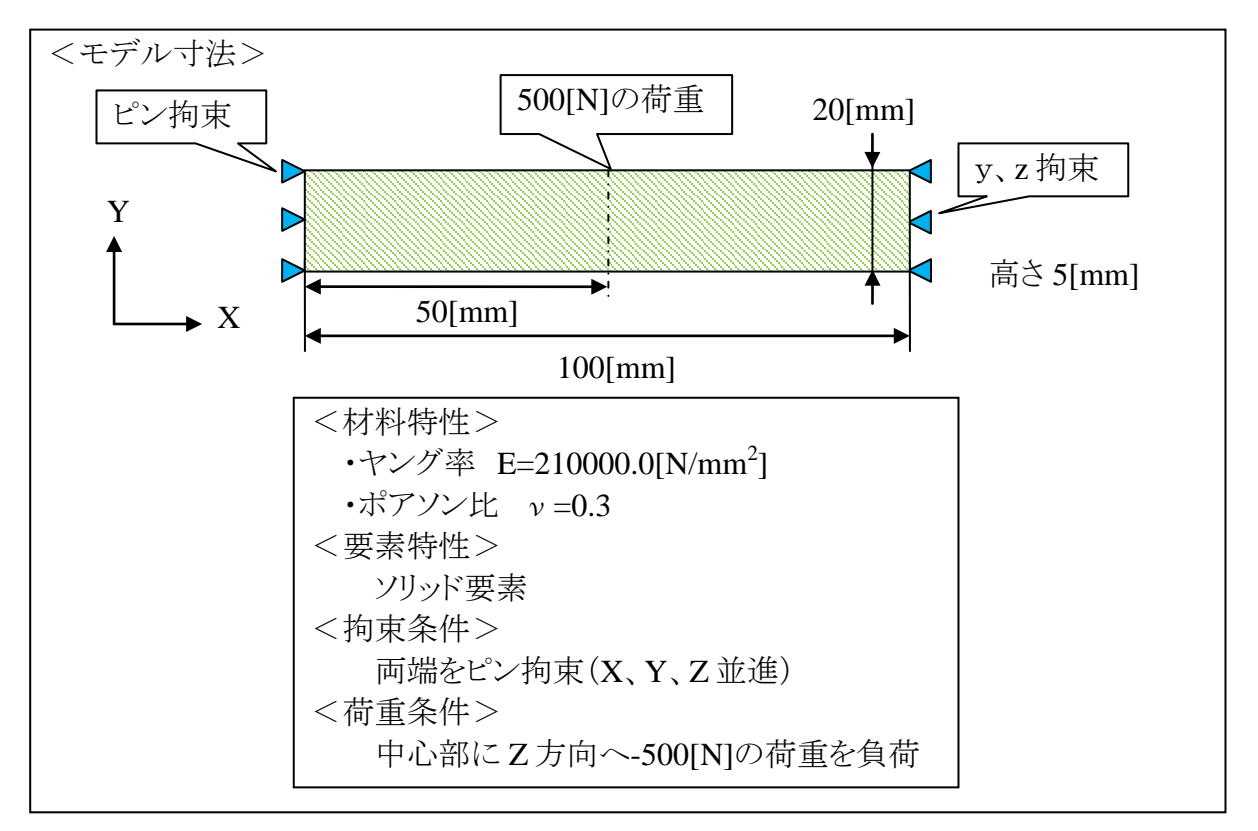

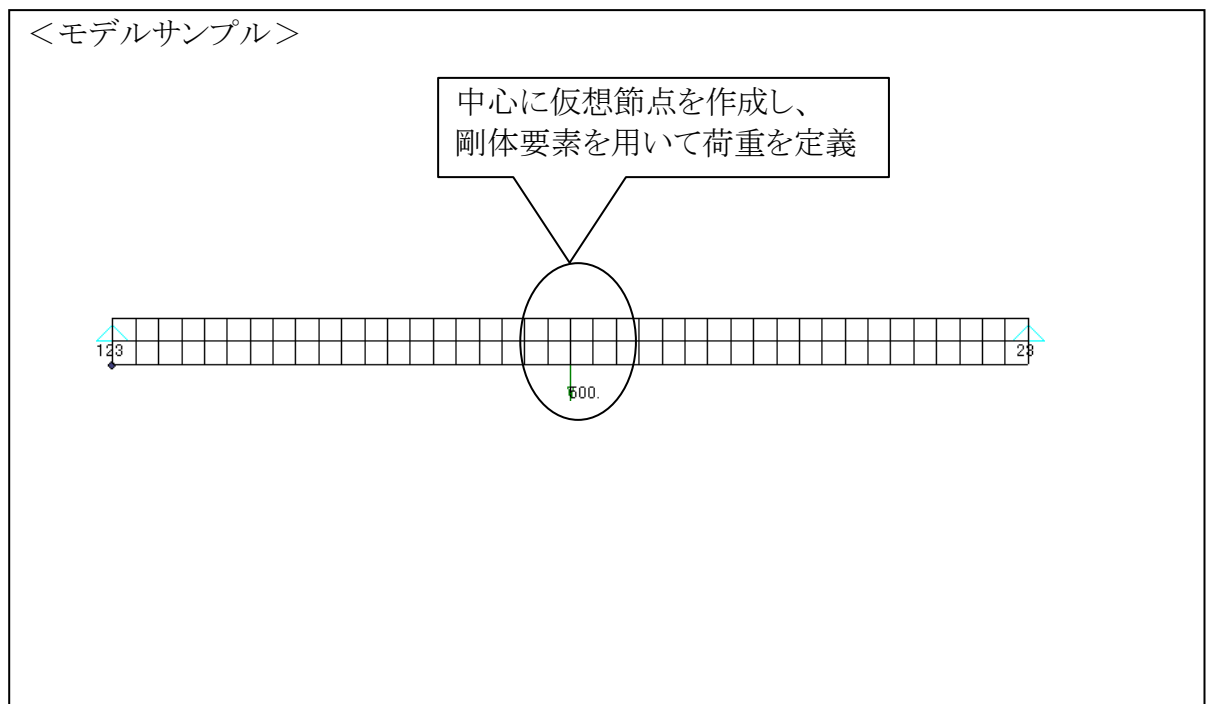

#### 理論値との比較(材料力学を基に手計算を行う)

前ページで求めた解析結果と板にせん断荷重を負荷した場合の応力、変位の理論値を比較してみましょう。

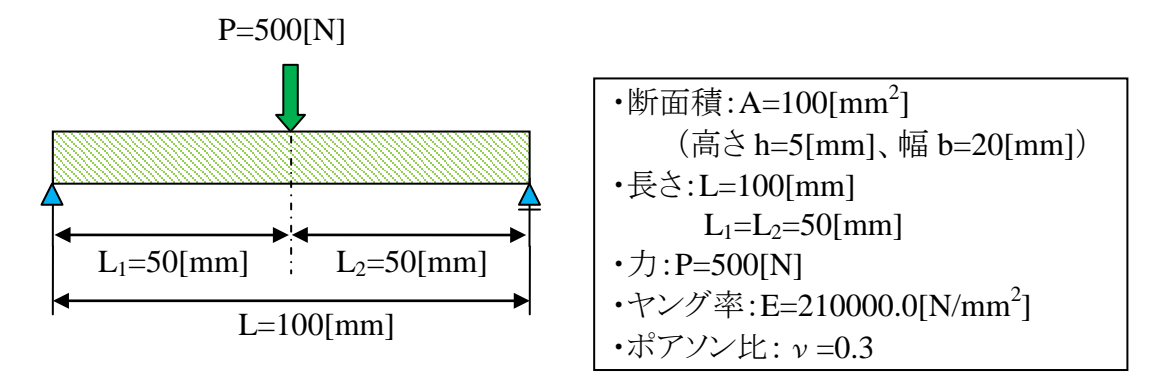

【応力を求める】------

τ (せん断応力)=3/2×F(せん断力)/(b(幅)×h(高さ))

ここでまず F(せん断力)を求める。

 $F = \frac{500[N] \times 50[mm]}{100[mm]} = 250[N]$ 

$$\tau = \frac{3}{2} \times \frac{250[N]}{20[mm] \times 5[mm]} = 3.75[N/mm^2]$$

【たわみ量を求める】-----

y(たわみ量)=P(力)×L<sup>3</sup>(長さ)/(48×E(ヤング率)×I(断面 2 次モーメント))

I(断面 2次モーメント)は 24 ページで算出しているので、下記の値となる。  $I = \frac{20[mm] \times 5^{3}[mm]}{12} = 208.33[mm^{4}]$ よって、せん断荷重を負荷した場合の  $\delta$  (たわみ量)は以下のようになる。  $y = \frac{500[N] \times 100^{3}[mm^{3}]}{48 \times 210000.0[N/mm^{2}] \times 208.33[mm^{4}]} = 2.38 \times 10^{-1}[mm]$ 

ここで求めたたわみ量はZ方向変位の最大値となる。

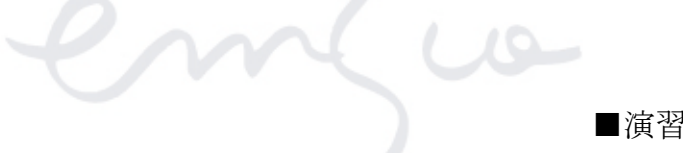

■演習問題 丸棒モデル

下記のモデルに対し、曲げ、引張り、ねじり、せん断荷重を負荷した場合の解析を 行い、理論値と比較した結果をレポートにまとめてみましょう。 また、曲げについてはメッシュサイズを変更したモデル(①メッシュサイズが細かい場合、

②メッシュサイズが粗い場合)についても理論値と比較し、結果をまとめてみましょう。

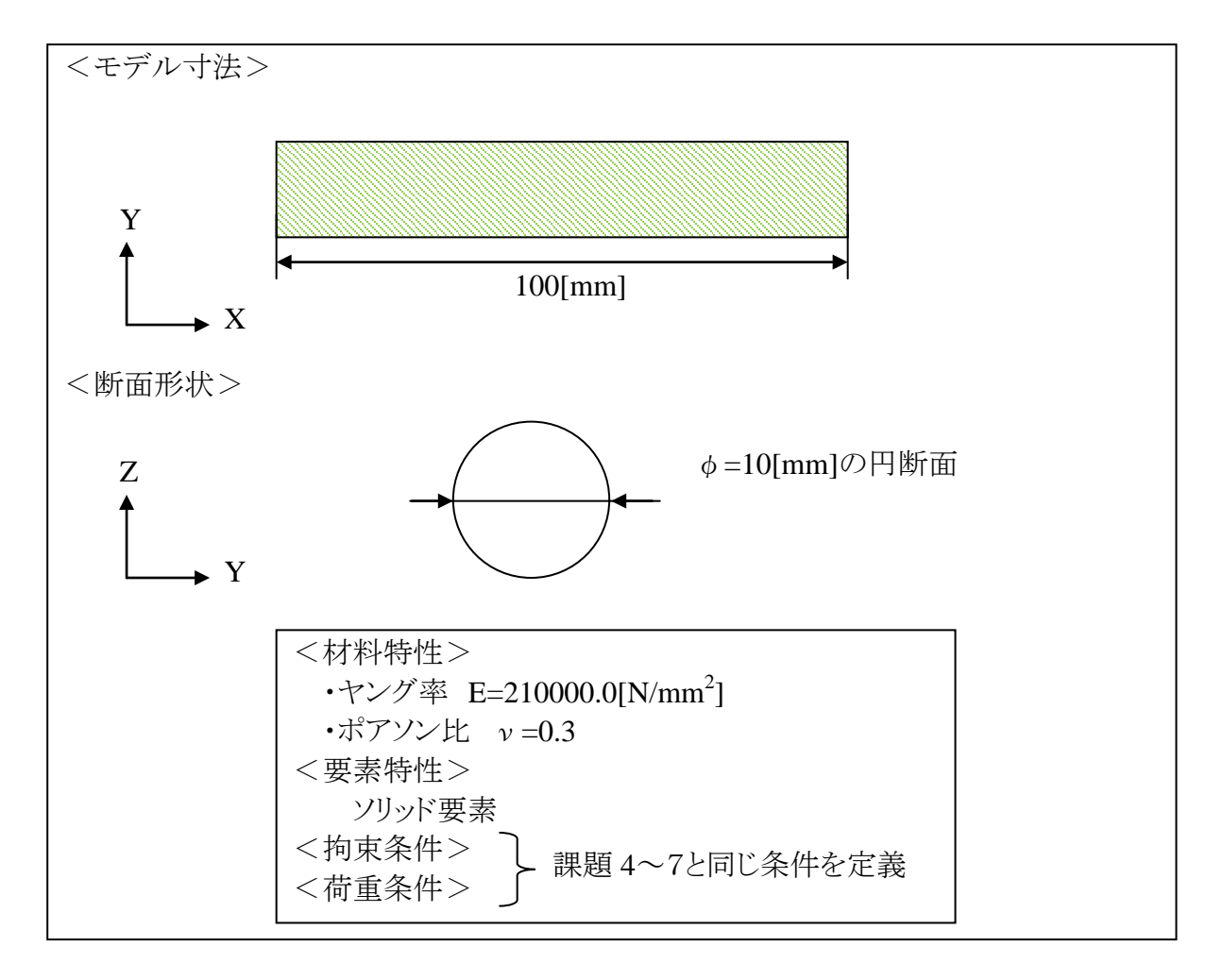

レポートは Word、Power Point どちらを使用しても構いません。

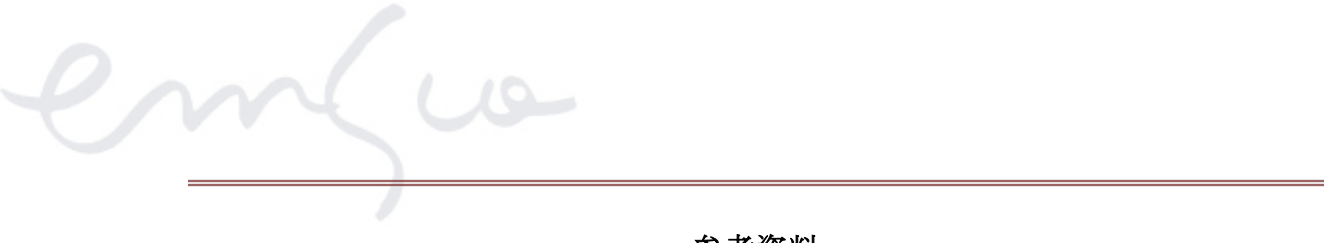

#### 参考資料

解析を行うためのインプットデータで、各結果の出力指定を行います。 この時、応力結果については指定方法によって下図で示す点の結果を出力すること が可能となります。

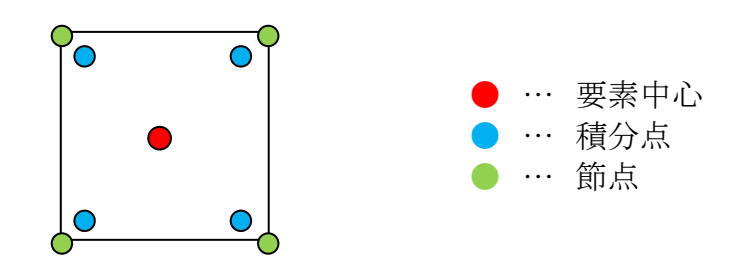

ただし、ソルバーにより指定できる点が異なります。 以下に、NastranとABAQUSにおける出力指定についてまとめます。

■ Nastran における出力指定

  

$$<$$
入力フォーマット>  

$$STRESS\left[\left(\begin{bmatrix} SORT1\\ SORT2 \end{bmatrix}, \begin{bmatrix} PRINT, PUNCH\\ PLOT \end{bmatrix}, \begin{bmatrix} REAL \ or \ IMAG\\ PHASE \end{bmatrix}, \begin{bmatrix} VONMISES\\ MAXS \ or \ SHEAR \end{bmatrix} \begin{bmatrix} CENTER\\ CUBIC\\ SGAGE\\ CORNER \ or \ BILIN \end{bmatrix}\right] = \begin{cases} ALL\\ n\\ NONE \end{cases}$$

| 出力指定            | 出フ        | 力方法                                                                       |
|-----------------|-----------|---------------------------------------------------------------------------|
| CENTER          | 要素中心      | デフォルト                                                                     |
| CUBIC           |           | <ol> <li>3 次の曲げ補間を用いた</li> <li>ひずみゲージ手法</li> <li>(CQUAD4 要素応力)</li> </ol> |
| SGAGE           | 要素中心および節点 | ひずみゲージ手法<br>(CQUAD4 要素応力)                                                 |
| CORNER or BILIN |           | 双一次外挿<br>(CQUAD4要素応力)                                                     |

■ ABAQUS における出力指定

<入力フォーマット>

\*EL FILE, ELSET = 要素集合名, POSITION =

INTEGRAL POINTS CENTROIDAL NODE

| 出力指定            | 出力方法 |       |  |
|-----------------|------|-------|--|
| INTEGRAL POINTS | 積分点  |       |  |
| CENTROIDAL      | 要素中心 | デフォルト |  |
| NODES           | 節点   |       |  |

~ co

株式会社日本アムスコ

**発 行** 株式会社日本アムスコ

本社 神戸事業所: 〒650-0044 神戸市中央区東川崎町 1-3-6 LS・KOBE 1F TEL:078-361-0653 FAX:078-361-0655

名古屋事業所: 〒460-0002 名古屋市中区丸の内 3-19-5 FLEZIO LA 6F TEL:052-959-5775 FAX:052-971-3170

お問い合わせ先 E-MAIL:information@emsco-jp.com

http://www.emsco-jp.com/

株式会社日本アムスコの許可なく、本書の内容を無断転載することを禁じます。